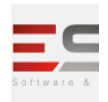

# GUIA DE NAVEGAÇÃO DE MÓDULO

#### SISTEMA: SIGAA

## MÓDULO: Extensão

| Contratante:                                                                                                    | Instituto Federal do Acre- IFAC |                                                                                                    |                                                                                                    |                                                                                                    |  |
|----------------------------------------------------------------------------------------------------|---------------------------------|----------------------------------------------------------------------------------------------------|----------------------------------------------------------------------------------------------------|----------------------------------------------------------------------------------------------------|--|
| Ordem de Serviço:                                                                                                    | OS_55                           | OS_55                                                                                                    |                                                                                                    |                                                                                                    |  |
| Servidor de<br>Acesso:                                                                                                    | http://10                       | nttp://10.1.0.61:8080/sigaa                                                                                                    |                                                                                                    |                                                                                                    |  |
| Documentação<br>Oficial:                                                                                                    | https://\                       | ttps://www.info.ufrn.br/wikisistemas/doku.php?id=suporte:manuais:sigaa:extensao:lista                                                               |                                                                                                    |                                                                                                    |  |
| Validado por:                                                                                                    | NOME D                          | NOME DO RESPONSÁVEL NA INSTITUIÇÃO PELA VALIDAÇÃO DO GUIA                                                                                           |                                                                                                    |                                                                                                    |  |
| Para melhor agilidade no retorno, o responsável pela val notificar os erros, dúvidas e validações com uma marcação/desta além do parecer.         Exemplo: Para casos de uso validados (Funcionando No         1.       Desenvolvimento de RH → Gestão de Desempenho Humano → Cadastros, Trabalho da Unidade         Esta funcionalidade Permite alterar o turno de Trabalho de uma Unidade.         Dados para Validação:       Massa de dados - Unidade: CAMPUS SAO CRISTOVAO Turno de Trabalho: MANHÃ, TARDE E NOITE         Observações:       Parecer INSTITUIÇÃO       OK |                                 |                                                                                                    |                                                                                                    | ăo na instituição deverá<br>nos títulos dos casos de uso<br>mente)<br>ações → Alterar Turno de<br>Data: dd/mm/aaaa. |  |
|                                                                                                    |                                 | Sign       5.     Sign       Formula       Esta funcionali       servidores lotad       Dados para       Validação:       Parecer       INSTITUIÇÃO | O HAO VAIIdados. (Duvidas c/ou Erros)         Desenvolvimento de RH → Gestão de Desempenho Humano → Cadastros/Atu<br>irios → Atualização de Formulário         dade permite que o usuário realize o cadastro de formulários que irão cor<br>dos na Instituição em questão.         Massa de dados - Atualizar o formulário cadastrado anteriormente.         "Alguma descrição do problema" | <mark>alizações →</mark><br>npor a avaliação dos<br>Data: <u>gd</u> /mm/ <u>aaaa</u>                                |  |

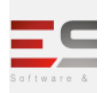

#### DESCRIÇÃO DO MÓDULO

O Módulo Extensão do SIGAA surgiu para atender as demandas da PROEx - Pró-Reitoria de Extensão, e tem o objetivo de gerenciar as Ações de Extensão existentes na Instituição. As ações de extensão são divididas em: Curso, Evento, Programa, Projeto e Produto.

#### **USUÁRIOS:**

| Login/senha      | Perfis do módulo                                                                             |
|------------------|----------------------------------------------------------------------------------------------|
| gestor_extensao  | Gestor de Extensão, Presidente do Comitê de Extensão, Gestor<br>Pesquisa E Gestor Monitoria. |
| docente_extensao | Usuário do tipo docente                                                                      |
| discente         | Usuário do tipo discente                                                                     |
| chefe_extensao   | Usuário responsável pela unidade.                                                            |

#### **O QUE FAZ CADA PAPEL**

- 1. Gestor Extensão: Este perfil habilita as abas Informações Gerais e Relatórios.
- 2. **Coordenador Cursos/Eventos/Produtos Extensão:** Este perfil habilita ao usuário as abas Informações Gerais, CCEP, Comitê de Extensão, Cadastros e Relatórios.
- 3. **Coordenador Programas/Projetos Extensão:** Este perfil habilita ao usuário as abas Informações Gerais, CPP, Comitê de Extensão, Cadastros e Relatórios.
- 4. Apoio Técnico Coordenação Extensão: Este perfil habilita o usuário a realizar algumas operações de apoio como extração de relatórios no Sistema, e atividades básicas na aba Informações Gerais, como a visualização dos relatórios de Extensão e o gerenciamento das Ações, notificando os coordenadores para o envio do relatório quando necessário.
- 5. **Extensão Técnica Administrativa:** Esse perfil é habilitado para os servidores Técnicos Administrativos e permite submeter propostas de ações, listar as ações submetidas e emitir certificados e declarações.

#### FLUXOS DO MÓDULO

- 1. Fluxo para o cadastro de editais de extensão.
- 2. Fluxo para o pré-cadastro para submissão de propostas de extensão.
- 3. Fluxo destinado à submissão de propostas de extensão.
- 4. Fluxo destinado a gerenciar todas as propostas submetidas de extensão

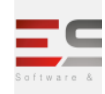

- 5. Fluxo destinado a cadastrar os membros de comissão para fazer as avaliações das propostas submetidas.
- 6. Fluxo destinado a distribuir as avaliações para os avaliadores.
- 7. Fluxo destinado para a avaliação de propostas.

Email: contato@sigsoftware.com.br. Site: www.esig.com.br

- 8. Fluxo destinado para em caso a proposta de extensão estiver com o status negativo, o docente pode fazer a solicitação de reconsideração da proposta, acrescentando algo ou enviando a mesma para ser avaliada novamente.
- 9. Fluxo destinado a monitorar, expirar ações e recuperar ações excluídas.
- 10. Fluxo para o presidente de o comitê avaliar quando a extensão requer a necessidade de recursos.
- 11. Fluxo destinado para cadastrar plano de trabalho voluntário e bolsista.
- 12. Fluxo destinado para indicar e substituir discente do plano de trabalho.
- 13. Fluxo destinado para enviar relatório para o docente.
- 14. Fluxo destinado para o cadastro de relatórios de ação de extensão e envio para o chefe de departamento.
- 15. Fluxo destinado para avaliar os relatório das ações de extensão desenvolvidas pelo docente.
- 16. Fluxo destinado para o discente consultar as ações de extensão.
- 17. Fluxo destinado para criar um questionário para as inscrições.
- 18. Fluxo destinado a gerenciar as inscrições feitas.
- 19. Fluxo destinado ao discente se inscrever em ações de extensão.
- 20. Fluxo destinado a gerenciar os participantes.
- 21. Fluxo destinado a emissão de certificados de participantes ou membro da equipe.
- 22. Fluxo destinado a verificar as ações como membro de equipe.
- 23. Fluxo destinado a enviar mensagem para os coordenadores de ações de extensões.
- 24. Fluxo destinado a retirar diversos tipos de relatórios e realizar consultas.

## SIG Software & Consultoria em Tecnologia da Informação LTDA

Rua da Bronzita, 1917. Espaço Empresarial Terra Nova. Salas 03-13. Lagoa Nova. CEP: 59076-500. Natal-RN. Tel.: + 55 (84) 3034-9310. Email: contato@sigsoftware.com.br. Site: www.esig.com.br

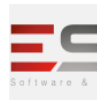

#### FLUXOGRAMA GERAL

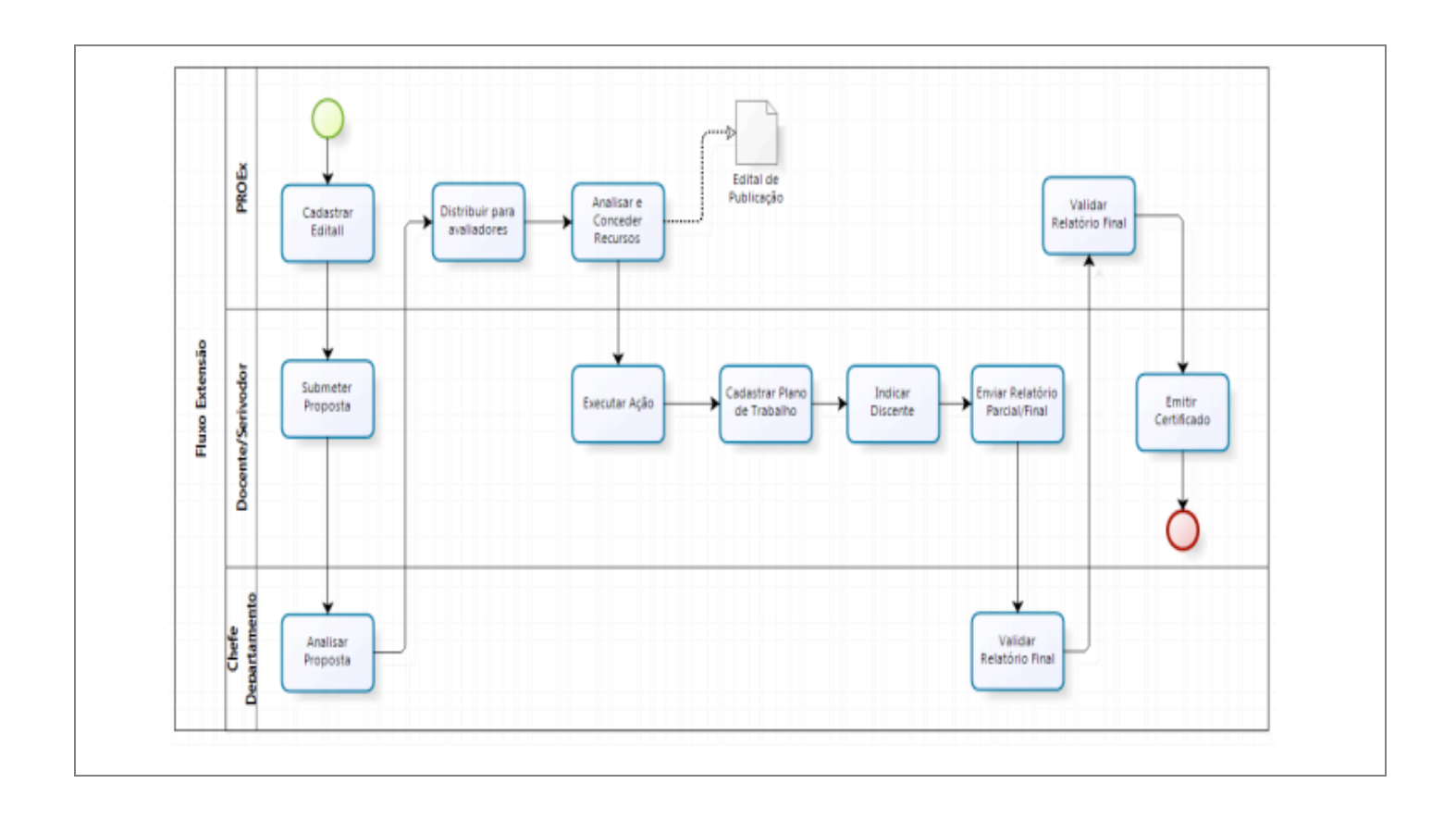

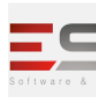

## FLUXOS DO MÓDULO

#### CADASTRO DE EDITAIS DE EXTENSÃO

**Descrição:** Esta funcionalidade permite o cadastro de um edital de extensão. O edital é o documento emitido pela Pró-reitoria de Extensão especificando as regras a que estarão submetidas às ações de extensão.

| 1.     | Extensão 🕂                                                                                                | → CPP → Editais → Cadastrar                                                    |                   |  |  |  |
|--------|----------------------------------------------------------------------------------------------------|--------------------------------------------------------------------------------|-------------------|--|--|--|
|        | Esta funcionalidade permite o cadastro de um edital de extensão. O edital é o documento emitido pela Pró- |                                                                                |                   |  |  |  |
| reito  | ria de Extens                                                                                             | ão especificando as regras a que estarão submetidas as ações de extensão.      |                   |  |  |  |
| Obse   | ervação                                                                                                   |                                                                                | Data:             |  |  |  |
| Instit | tuição:                                                                                                   |                                                                                |                   |  |  |  |
| 2.     | Extensão 🕂                                                                                                | $\rightarrow$ CPP $\rightarrow$ Editais $\rightarrow$ Alterar/Remover          | I                 |  |  |  |
|        | Esta funci                                                                                                | onalidade é utilizada pelos Gestores de Extensão para realizar alterações e re | moção de editais  |  |  |  |
| previ  | iamente cada                                                                                              | istrados no sistema.                                                           |                   |  |  |  |
| Dado   | os para                                                                                                   | Massa de dados –                                                               |                   |  |  |  |
| valid  | ação:                                                                                                    | Descrição: Edital Validação Extensão I                                         |                   |  |  |  |
| Obse   | ervação                                                                                                   |                                                                                | Data:             |  |  |  |
| Instit | tuição:                                                                                                   |                                                                                |                   |  |  |  |
| 3.     | Extensão 🕂                                                                                                | → CCEP → Editais → Cadastrar                                                   |                   |  |  |  |
|        | Esta funci                                                                                                | onalidade tem a finalidade de cadastrar um edital de extensão. O Edital é o d  | ocumento emitido  |  |  |  |
| pela   | Pró-reitoria d                                                                                            | le Extensão especificando as regras a que estarão submetidas as ações de ext   | ensão submetidas. |  |  |  |
| Obse   | ervação                                                                                                   |                                                                                | Data:             |  |  |  |
| Instit | tuição:                                                                                                   |                                                                                |                   |  |  |  |
| 4.     | Extensão 🕂                                                                                                | $\bullet CCEP \rightarrow Editais \rightarrow Alterar/Remover$                 |                   |  |  |  |
|        | Esta funci                                                                                                | onalidade é utilizada pelos Gestores de Extensão para realizar alterações e re | moção de editais  |  |  |  |
| previ  | iamente cada                                                                                              | istrados no sistema.                                                           |                   |  |  |  |
| Dado   | os para                                                                                                   | Massa de dados -                                                               |                   |  |  |  |
| valid  | ação:                                                                                                    | Descrição: Edital Validação Extensão II                                        |                   |  |  |  |
| Obse   | ervação                                                                                                   |                                                                                | Data:             |  |  |  |

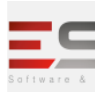

| Instituição: |  |
|--------------|--|
|              |  |

## LOGAR COM: docente\_extensao // SENHA: docente\_extensao

Email: contato@sigsoftware.com.br. Site: www.esig.com.br

# 5. Portal do Docente → Extensão → Editais de Extensão Esta é uma funcionalidade do sistema permite que o usuário faça uma busca de ações de extensão de acordo com diversas combinações de critérios. Dados para Massa de dados - Ver listagens de Editais validação: Data: Instituição: Data:

#### PRÉ-CADASTRO PARA SUBMISSÃO DE PROPOSTAS DE EXTENSÃO.

**Descrição:** Inicialmente faremos uma espécie de pré-cadastro antes de submetermos as propostas de extensão

| 6.                                                                           | Extensão -                                         | > Cadastros → Áreas Temáticas → Cadastrar                                |                                        |  |  |
|------------------------------------------------------------------------------|----------------------------------------------------|--------------------------------------------------------------------------|----------------------------------------|--|--|
|                                                                              | Esta ope                                           | ração possibilita que o usuário cadastre áreas temáticas para            | as ações de extensão. Deste modo, as   |  |  |
| açõe<br>meic                                                                 | s de extensã<br>desta funcio                       | o que forem propostas poderão ser caracterizadas de acordo<br>onalidade. | o com as temáticas cadastradas por     |  |  |
| Obse<br>Insti                                                                | Observação Data:                                   |                                                                          |                                        |  |  |
| 7.                                                                           | Extensão -                                         | → Cadastros → Áreas Temáticas → Listar/Alterar                           |                                        |  |  |
|                                                                              | Esta ope                                           | ração possibilita que o usuário consulte as áreas temáticas ca           | idastradas para as ações de extensão.  |  |  |
| Dura                                                                         | nte a consul                                       | ta, serão listadas todas as áreas temáticas registradas no sist          | ema e o gestor poderá alterar os dados |  |  |
| assin                                                                        | n como remo                                        | ovê-los, se desejar.                                                     |                                        |  |  |
| Dado                                                                         | os para                                            | Massa de dados –                                                         |                                        |  |  |
| validação:<br>Alterar/Remover o(s) elemento(s) cadastrado(s) no caso de uso: |                                                    | e uso:                                                                   |                                        |  |  |
|                                                                              | Extensão → Cadastros → Áreas Temáticas → Cadastrar |                                                                          |                                        |  |  |

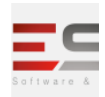

| Observação                 |                                                                             | Data:                    |
|----------------------------|-----------------------------------------------------------------------------|--------------------------|
| Instituição:               |                                                                             |                          |
| C Extensão N               | Codestres > Euroše Membro Equine > Codestrey                                |                          |
| 8. Extensão →              | Cadastros → Função Membro Equipe → Cadastrar                                |                          |
| Esta funcio                | onalidade é utilizada pelos membros da Pró-Reitoria de Extensão e permite o | adastrar a função dos    |
| membros da equip           | e de uma ação de extensão.                                                  |                          |
| Observação                 |                                                                             | Data <sup>.</sup>        |
| Instituicão:               |                                                                             |                          |
| <b>,</b>                   |                                                                             |                          |
| 9. Extensão →              | Cadastros → Função Membro Equipe → Listar/Alterar                           |                          |
| Esta funcio                | onalidade permite que os Gestores de Extensão alterem ou removam funçõe     | es dos membros da        |
| equipe cadastrada          | s anteriormente no banco de dados do sistema.                               |                          |
| Dedee neve                 | Massa da dadas                                                              |                          |
| validação:                 |                                                                             |                          |
| vanuaçao.                  | Alterar/Remover o(s) elemento(s) cadastrado(s) no caso de uso: Extensão     |                          |
|                            | → Cadastros → Função Membro Equipe → Cadastrar                              |                          |
| Observação                 |                                                                             | Data:                    |
| Instituição:               |                                                                             |                          |
| 10 Extensão →              | Cadastros -> Tipo de Rúblico Alvo -> Cadastrar                              |                          |
|                            |                                                                             |                          |
| Esta funcio                | onalidade permite que os membros da Pró-Reitoria de Extensão cadastrem c    | os tipos de público alvo |
| envolvido para as a        | ações de extensão que serão cadastradas no sistema.                         |                          |
| Observação                 |                                                                             | Data:                    |
| Instituição:               |                                                                             |                          |
|                            | Codestres A Tire de Dúblice Alve A Alterey (Demover                         |                          |
| 11. Extensão $\rightarrow$ | Cadastros $\rightarrow$ Tipo de Público Alvo $\rightarrow$ Alterar/Remover  |                          |
| Esta funcio                | onalidade permite que os usuários alterem ou removam os tipos de público a  | alvo previamente         |
| cadastrados no sist        | tema.                                                                       |                          |
| Dados para                 | Massa de dados -                                                            |                          |
| validação:                 |                                                                             |                          |
|                            | Alterar/Remover o(s) elemento(s) cadastrado(s) no caso de uso: Extensão     |                          |
|                            |                                                                             |                          |
| Observação                 |                                                                             | Data:                    |
| Instituição:               |                                                                             |                          |
| 12. Extensão →             | Cadastros → Grupo de Público Alvo → Cadastrar                               | 1                        |
|                            | -<br>                                                                       | <u> </u>                 |
| Esta funcio                | phalidade tem o objetivo de cadastrar um novo grupo de público alvo, que se | era utilizado na         |
| operação de caúas          |                                                                             |                          |

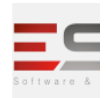

| Observ                                                                                                    | vação        |                                                                                                    | Data:                  |
|----------------------------------------------------------------------------------------------------|--------------|----------------------------------------------------------------------------------------------------|------------------------|
| Institui                                                                                                    | ção:         |                                                                                                    |                        |
| 13. <mark>E</mark>                                                                                                    | Extensão →   | Cadastros → Grupo de Público Alvo → Alterar/Remover                                                                                         |                        |
| I                                                                                                    | Esta funcio  | onalidade é utilizada pelos membros da Pró-Reitoria de Extensão e tem a fina                                                                | alidade de alterar ou  |
| remove                                                                                                    | er os grupos | de público alvo cadastrados anteriormente no banco de dados do sistema.                                                                     |                        |
| Dados I                                                                                                    | para         | Massa de dados -                                                                                                    |                        |
| validaç                                                                                                    | ão:          | Alterar/Remover o(s) elemento(s) cadastrado(s) no caso de uso: Extensão<br>→ Cadastros → Grupo de Público Alvo → Cadastrar                  |                        |
| Observ                                                                                                    | vação        |                                                                                                    | Data:                  |
| Institui                                                                                                    | ção:         |                                                                                                    |                        |
| 14. <mark>E</mark>                                                                                                    | Extensão →   | Cadastros → Tipos de Participação Ação de Extensão → Cadastrar                                                                              | •                      |
| - I                                                                                                    | Essa funcio  | onalidade é utilizada pelos servidores da Pró-Reitoria de Extensão com o obj                                                                | etivo de cadastrar     |
| tipos de                                                                                                    | e participaç | ão para as ações de extensão da Instituição.                                                                                                |                        |
| Observ                                                                                                    | vação        |                                                                                                    | Data:                  |
| Institui                                                                                                    | ição:        |                                                                                                    |                        |
| 15. <mark>E</mark>                                                                                                    | Extensão →   | Cadastros → Tipos de Participação Ação de Extensão → Alterar/Remover                                                                        |                        |
|                                                                                                    | Esta funcio  | pnalidade permite que os usuários realizem alterações ou removam tipos de                                                                   | participação           |
| existen                                                                                                    | tes para as  | ações de extensão que foram previamente cadastradas no sistema.                                                                             |                        |
| Dados I                                                                                                    | para         | Massa de dados -                                                                                                    |                        |
| validaç                                                                                                    | ão:          | Alterar/Remover o(s) elemento(s) cadastrado(s) no caso de uso: Extensão<br>→ Cadastros → Tipos de Participação Ação de Extensão → Cadastrar |                        |
| Observ                                                                                                    | vação        |                                                                                                    | Data:                  |
| Institui                                                                                                    | ição:        |                                                                                                    |                        |
| 16. <mark>E</mark>                                                                                                    | Extensão →   | Cadastros → Grupo de Itens de Avaliação → Cadastrar                                                                                         |                        |
| I                                                                                                    | Esta funcio  | onalidade permite que os membros da Pró-Reitoria de Extensão cadastrem g                                                                    | rupos para os itens de |
| avaliaçã                                                                                                    | ão dos proje | etos de extensão, que serão utilizados no cadastro de itens de avaliação.                                                                   |                        |
| Observ                                                                                                    | vação        |                                                                                                    | Data:                  |
| Institui                                                                                                    | ição:        |                                                                                                    |                        |
| 17. <mark>E</mark>                                                                                                    | Extensão →   | Cadastros → Grupo de Itens de Avaliação → Alterar/Remover                                                                                   |                        |
| Através desta funcionalidade, os membros da Pró-Reitoria de Extensão poderão alterar ou remover grupos<br>de itens de avaliação já cadastrados no sistema. |              |                                                                                                    |                        |

## SIG Software & Consultoria em Tecnologia da Informação LTDA

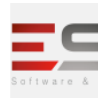

| Dado                   | os para                                            | Massa de dados -                                                                                                    |                                                     |
|------------------------|----------------------------------------------------|----------------------------------------------------------------------------------------------------|-----------------------------------------------------|
| validação:             |                                                    | Alterar/Remover o(s) elemento(s) cadastrado(s) no caso de uso: Extensão<br>→ Cadastros → Grupo de Itens de Avaliação → Cadastrar                                                                                                    |                                                     |
| Obse                   | ervação                                            |                                                                                                    | Data:                                               |
| Instit                 | tuição:                                            |                                                                                                    |                                                     |
| 18.                    | Extensão →                                         | Cadastros → Itens de Avaliação → Cadastrar                                                                                                    |                                                     |
| os pr                  | Esta funci<br>ojetos de ext                        | onalidade permite que os membros da Pró-Reitoria de Extensão cadastrem il<br>ensão.                                                                                                    | ens de avaliação para                               |
| Obse                   | ervação                                            |                                                                                                    | Data:                                               |
| Instit                 | tuição:                                            |                                                                                                    |                                                     |
| 19.                    | Extensão →                                         | Cadastros → Itens de Avaliação → Alterar/Remover                                                                                                    | I                                                   |
| avalia                 | Esta funci<br>ação previam                         | onalidade permite aos membros da Pró-Reitoria de Extensão alterar ou remo<br>ente cadastrados no banco de dados do sistema.                                                                                                    | over os itens de                                    |
| Dado                   | os para                                            | Massa de dados -                                                                                                    |                                                     |
| valid                  | ação:                                              | Alterar/Remover o(s) elemento(s) cadastrado(s) no caso de uso: Extensão<br>→ Cadastros → Itens de Avaliação → Cadastrar                                                                                                    |                                                     |
| Obse                   | ervação                                            |                                                                                                    | Data:                                               |
| Instit                 | tuição:                                            |                                                                                                    |                                                     |
| 20.                    | Extensão →                                         | Cadastros → Calendário de Extensão → Cadastrar/Alterar                                                                                                    |                                                     |
|                        | Esta opera                                         | ação tem como finalidade possibilitar o cadastro ou alteração do calendário a                                                                                                    | icadêmico de                                        |
| exter                  | nsão. Esse cal                                     | endário irá configurar o planejamento da distribuição das bolsas para as açõe                                                                                                    | es de extensão. Neste                               |
| caso,                  | o gestor pod                                       | lerá alterar o calendário do ano vigente como realizar o cadastro para anos p                                                                                                    | osteriores.                                         |
| Dado                   | os para                                            | Massa de dados – O calendário deve ter 15 dias entre o inicio e o fim.                                                                                                    |                                                     |
| valid                  | ação:                                              | Por exemplo: 13/12/2016 a 27/12/2016                                                                                                    |                                                     |
| Obse<br>Instit         | ervação<br>tuição:                                 |                                                                                                    | Data:                                               |
| 21.                    | Extensão →                                         | $CCEP \rightarrow Tipos de Cursos e Eventos \rightarrow Cadastrar$                                                                                                    |                                                     |
|                        | Esta opera                                         | ação permite que o usuário cadastre tipos de cursos e eventos de extensão q                                                                                                    | ue serão ministrados                                |
| pela<br>form<br>Instit | Instituição. O<br>adas por carg<br>:uição. Já o ev | curso de extensão consiste em um conjunto de ações pedagógicas teóricas e<br>as horárias extra-curriculares e que incentivam a socialização dos conhecime<br>rento consiste em ações de interesse técnico, social, científico, artístico e/ou | e/ou práticas,<br>entos adquiridos na<br>esportivo. |
|                        |                                                    |                                                                                                    |                                                     |

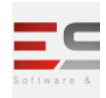

| Observação |                |                                                                                                    | Data:                   |
|------------|----------------|----------------------------------------------------------------------------------------------------|-------------------------|
| Instit     | uição:         |                                                                                                    |                         |
| 22.        | Extensão →     | CCEP → Tipos de Cursos e Eventos → Listar/Alterar                                                                                |                         |
|            | Esta opera     | ação permite que o usuário visualize todos os tipos de cursos e eventos de e                                                     | xtensão cadastrados no  |
| sistei     | na. Desta for  | ma, o gestor poderá visualizar os dados bem como alterá-los ou removê-los                                                        | conforme seu critério.  |
| Dado       | s para         | Massa de dados -                                                                                                    |                         |
| valid      | ação:          | Alterar/Remover o(s) elemento(s) cadastrado(s) no caso de uso: <b>Extensão</b><br>→ CCEP → Tipos de Cursos e Eventos → Cadastrar |                         |
| Obse       | rvação         |                                                                                                    | Data:                   |
| Instit     | uição:         |                                                                                                    |                         |
| 23.        | Extensão →     | $CCEP \rightarrow Tipos de Produto \rightarrow Cadastrar$                                                                        |                         |
|            | Esta funci     | onalidade permite que o usuário cadastre um tipo de produto no sistema. Es                                                       | sse produto é resultado |
| de at      | ividades de e  | xtensão, ensino e pesquisa, com a finalidade de difusão e divulgação cultura                                                     | l, científica ou        |
| tecno      | ológica. Ao re | alizar o cadastro, os produtos estarão disponíveis no sistema e poderão ser                                                      | consultados, sempre     |
| que f      | or necessário  | ).                                                                                                    |                         |
| Obse       | rvação         |                                                                                                    | Data:                   |
| Instit     | uição:         |                                                                                                    |                         |
| 24.        | Extensão →     | CCEP → Tipos de Produtos → Listar/Alterar                                                                                        |                         |
|            | Esta funci     | onalidade permite que o usuário consulte todos os tipos de produtos cadast                                                       | rados no sistema. Esses |
| prod       | utos são resu  | ltados de atividades de extensão, ensino e pesquisa, que têm como finalidad                                                      | le a difusão e          |
| divul      | gação cultura  | l, científica ou tecnológica. Durante a consulta, os produtos poderão ser alte                                                   | erados ou removidos.    |
| Dado       | s para         | Massa de dados -                                                                                                    |                         |
| valid      | ação:          | Alterar/Remover o(s) elemento(s) cadastrado(s) no caso de uso: <b>Extensão</b><br>→ CCEP → Tipos de Produto → Cadastrar          |                         |
| Obse       | rvação         |                                                                                                    | Data:                   |
| Instit     | uição:         |                                                                                                    |                         |
|            |                |                                                                                                    |                         |

## SUBMISSÃO DE PROPOSTAS DE EXTENSÃO

Aqui é onde cadastraremos as ações de extensão do tipo curso, programa e projeto.

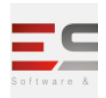

| 25.    | Extensão 🔿            | → Informações Gerais → Ações de Extensão → Cadastrar Proposta → Curso         |                        |
|--------|-----------------------|-------------------------------------------------------------------------------|------------------------|
|        | Esta funci            | onalidade permite ao usuário cadastrar Ações de Extensão do tipo Curso. São   | o considerados Cursos  |
| de Ex  | tensão Univ           | ersitária o conjunto articulado de ações pedagógicas de caráter teórico e/ou  | prático, que           |
| extra  | polem as car          | gas horárias curriculares e que se proponham a socializar os conhecimentos    | produzidos na          |
| Unive  | ersidade. ou          | fora dela, de forma presencial ou à distância, vinda a contribuir para uma me | lhor articulação entre |
| o sab  | er acadêmic           | o e as práticas sociais.                                                      |                        |
|        |                       |                                                                               | 1                      |
| Dado   | s para                | Massa de Dados (Dados gerais da ação) -                                       |                        |
| valida | ação:                 | Coordenador: JOAO RENATO OLIVEIRA MARTINS                                     |                        |
| Obse   | rvação                |                                                                               | Data:                  |
| Instit | uição:                |                                                                               |                        |
| 26.    | Extensão 🔿            | → Informações Gerais → Ações de Extensão → Cadastrar Proposta → Evento        | I                      |
|        | Esta funci            | onalidade permite ao usuário cadastrar ações de extensão do tipo Evento. Sã   | io considerados        |
| event  | tos as ações          | de extensão universitária que visem promover, mostrar e divulgar ações de i   | nteresse técnico,      |
| socia  | ,<br>l, científico, a | artístico e esportivo.                                                        |                        |
|        | , , -                 |                                                                               |                        |
| Dado   | s para                | Massa de Dados (Dados gerais da ação) -                                       |                        |
| valida | ação:                 | Coordonador: 1040 RENATO OLIVEIRA MARTINE                                     |                        |
|        |                       | Coordenador. JOAO RENATO OEIVEIRA MARTINS                                     |                        |
| Obse   | rvação                |                                                                               | Data:                  |
| Instit | uição:                |                                                                               |                        |
|        |                       |                                                                               |                        |
| 27.    | Extensão –            | Informações Gerais → Ações de Extensão → Cadastrar Proposta → Produt          | 0                      |
|        | Esta funci            | onalidade permite ao usuário cadastrar Ações de Extensão do tipo Produto.     | Um produto             |
| acadé  | èmico é cara          | cterizado por decorrer de ações do tipo Extensão, Ensino ou Pesquisa, com o   | intuito de divulgar    |
| inforı | mações artís          | ticas, culturais, científicas ou tecnológicas.                                |                        |
| Dado   | s para                | Massa de Dados (Dados gerais da ação) -                                       |                        |
| valida | ação:                 |                                                                               |                        |
|        |                       | Coordenador: JOAO RENATO OLIVEIRA MARTINS                                     |                        |
| Obse   | rvacão                |                                                                               | Data:                  |
| Instit | uicão:                |                                                                               |                        |
|        | - <b>)</b>            |                                                                               |                        |
| 28.    | Extensão →            | → Informações Gerais → Ações de Extensão → Cadastrar Proposta → Progra        | ma                     |
|        | Esta funci            | onalidade permite ao usuário cadastrar uma proposta de ação do tipo Progra    | ama de Extensão.       |
| Progr  | amas são en           | tendidos como o conjunto de ações articuladas ao ensino e à pesquisa que, i   | ntegradas às políticas |
| instit | ucionais da I         | nstituição, são direcionadas às questões relevantes da sociedade, com caráte  | er regular e contínuo. |
| Dado   | s para                | Massa de Dados (Dados gerais da ação) -                                       |                        |
| valid  | ação:                 | Coordenador: 10A0 RENATO OLIVEIRA MARTINS                                     |                        |

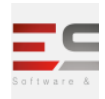

| Observação                                                                                                    |            |                                                                       | Data:                                                          |
|----------------------------------------------------------------------------------------------------|------------|-----------------------------------------------------------------------|----------------------------------------------------------------|
| Instituição:                                                                                                    |            |                                                                       |                                                                |
| 29.                                                                                                    | Extensão → | Informações Gerais → Ações de Extensão → Cadastrar Proposta → Projeto |                                                                |
| Esta funcionalidade permitirá ao usuário cadastrar uma Ação de Extensão do tipo Projeto. Um Projeto é definio<br>como um conjunto de propostas de atuação na realidade social, de natureza acadêmica, com caráter educativo<br>social, artístico, cultural, científico ou tecnológico, e que cumpram os preceitos da indissociabilidade entre ens<br>pesquisa e extensão, desenvolvidas de forma sistematizada. |            |                                                                       | Projeto é definido<br>aráter educativo,<br>idade entre ensino, |
| Dados                                                                                                    | s para     | Massa de Dados (Dados gerais da ação) -                               |                                                                |
| validação:                                                                                                    |            | Coordenador: JOAO RENATO OLIVEIRA MARTINS                             |                                                                |
| Observação<br>Instituição:                                                                                                    |            |                                                                       | Data:                                                          |

# LOGAR COM: docente\_extensao // SENHA: docente\_extensao

| 30.                    | Portal do I                                  | Docente → Extensão → Ações de Extensão → Submeter Prop                                                                                                    | osta                                                                         |
|------------------------|----------------------------------------------|----------------------------------------------------------------------------------------------------|------------------------------------------------------------------------------|
|                        | Esta func                                    | ionalidade permite ao usuário realizar a submissão de propos                                                                                                    | tas de ações de extensão. Um docente                                         |
| coor                   | denador de a                                 | ação de extensão pode iniciar o cadastro de uma ação e não co                                                                                                    | oncluí-la, deixando o cadastro                                               |
| incor                  | npleto. Nest                                 | a operação, o usuário poderá continuar o cadastro de onde ha                                                                                                    | avia parado.                                                                 |
| <b>Observação</b> Data |                                              | Data:                                                                                                    |                                                                              |
| Insti                  | tuição:                                      |                                                                                                    |                                                                              |
| 31.                    | Portal do I                                  | Docente → Extensão → Ações de Extensão → Consultar Açõe                                                                                                    | es Submetidas                                                                |
| acor                   | Esta é un<br>do com divei                    | na funcionalidade do sistema permite que o usuário faça uma<br>rsas combinações de critérios.                                                                                          | busca por ações de extensão de                                               |
| Dado<br>valid          | os para<br>ação:                             | Massa de dados – Escolher opção "Ano" e preencher campo                                                                                                    | o correspondente com valor 2017.                                             |
| Obse<br>Instit         | ervação<br>tuição:                           |                                                                                                    | Data:                                                                        |
| 32.                    | Portal do I                                  | Docente → Extensão → Ações de Extensão → Listar Minhas A                                                                                                    | ções                                                                         |
| ou pa<br>açõe          | Esta func<br>articipa. A pa<br>s, entre outr | ionalidade permitirá ao usuário visualizar uma listagem das aç<br>artir dessa listagem, o usuário poderá visualizar, alterar, remov<br>as funções desde que possua permissão para tal. | ções de extensão das quais coordena<br>ver e anexar dados ao cadastro dessas |

# SIG Software & Consultoria em Tecnologia da Informação LTDA

Rua da Bronzita, 1917. Espaço Empresarial Terra Nova. Salas 03-13. Lagoa Nova. CEP: 59076-500. Natal-RN. Tel.: + 55 (84) 3034-9310. Email: contato@sigsoftware.com.br. Site: www.esig.com.br

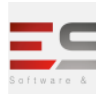

| Dados para<br>validação:   | <b>Massa de dados</b> – Ver listagem de ações. |       |
|----------------------------|------------------------------------------------|-------|
| Observação<br>Instituição: |                                                | Data: |

## LOGAR COM: chefe\_extensao// SENHA: chefe\_extensao

## **33.** Portal do Docente $\rightarrow$ Chefia $\rightarrow$ Autorizações $\rightarrow$ Autorizar Ação de Extensão

Lista todas as ações de extensão pendentes da autorização do chefe de departamento logado. O chefe pode devolver a proposta para o coordenador da ação de extensão que solicitou a aprovação para que este ajuste a proposta e reenvie para nova análise e possível aprovação. A proposta não poderá se devolvida ao coordenador para reedição algum departamento envolvido já tiver aprovado a mesma.

| Observação   | Data: |
|--------------|-------|
| Instituição: |       |
|              |       |

## GERENCIAR TODAS AS PROPOSTAS SUBMETIDAS DE EXTENSÃO

**Descrição:** Após as propostas submetidas podemos realizar algumas modificações de membros, orçamento e situação das ações de extensão.

| 34. Extens                                                                                                    | áo → Informações Gerais → Ações de Extensão → Gerenciar Proposta de Ação                  | )     |  |
|----------------------------------------------------------------------------------------------------|-------------------------------------------------------------------------------------------|-------|--|
| Esta funcionalidade permite a realização do gerenciamento das Ações de Extensão, possibilitando a visualização e<br>alteração das mesmas. Poderão ser realizadas também as operações de modificação dos membros da equipe,<br>alterações relacionadas ao orçamento, situação e remoção das Ações. |                                                                                           |       |  |
| Dados para<br>validação:                                                                                                    | <b>Massa de dados</b> – Buscar pela(s) proposta(s) cadastrada(s) nos itens<br>anteriores. |       |  |
| Observação<br>Instituição:                                                                                                    |                                                                                           | Data: |  |

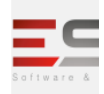

## CADASTRO DE MEMBRO DA COMISSÃO PARA FAZER AVALIAÇÕES DAS PROPOSTAS SUBMETIDAS

**Descrição:** Aqui configuramos as funcionalidades das quais se cadastram membros e avaliadores para as propostas submetidas.

| 35.                        | Extensão           | → Comitê de Extensão → Membros do Comitê → Cadastrar Membro da Cor                          | nissão        |
|----------------------------|--------------------|---------------------------------------------------------------------------------------------|---------------|
|                            | Esta fu            | ncionalidade permite cadastrar membros do comitê de avaliação.                              |               |
| Dad<br>valio               | os para<br>Iação:  | Massa de dados – Servidor: JOAO RENATO OLIVEIRA MARTINS e MARIA ANA                         | DA S. M. LIMA |
| Observação<br>Instituição: |                    |                                                                                             | Data:         |
| 36.                        | Extensão           | → Comitê de Extensão → Membros do Comitê → Alterar/Remover Membro                           | da Comissão   |
|                            | Esta fu            | ncionalidade permite gerenciar os membros do comitê de avaliação.                           |               |
| Dad<br>valio               | os para<br>Iação:  | Massa de dados – Alterar/Remover o membro cadastrado no item anterior.                      |               |
| Obso<br>Insti              | ervação<br>tuição: |                                                                                             | Data:         |
| 37.                        | Extensão           | → Comitê de Extensão → Avaliadores Ad Hoc → Cadastrar Avaliador                             |               |
|                            | Esta fu            | ncionalidade permite cadastrar avaliadores Ad Hoc.                                          |               |
| Dad<br>valio               | os para<br>lação:  | <b>Massa de dados</b> – Servidor: JOAO RENATO OLIVEIRA MARTINS e MARIA ANA<br>DA S. M. LIMA |               |
| Obso<br>Insti              | ervação<br>tuição: |                                                                                             | Data:         |
| 38.                        | Extensão           | → Comitê de Extensão → Avaliadores Ad Hoc → Listar/Alterar Avaliador                        | l             |
|                            | Esta fu            | ncionalidade permite gerenciar avaliadores Ad Hoc.                                          |               |
| Dad<br>valio               | os para<br>lação:  | Massa de dados – Alterar/Remover o avaliador cadastrado no item anterior                    |               |
| Observação<br>Instituição: |                    |                                                                                             | Data:         |

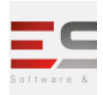

#### DISTRIBUIÇÃO DAS AVALIAÇÕES PARA AVALIADORES

Descrição: Esse fluxo possibilita que o usuário distribua as ações de extensão cadastradas para análise dos avaliadores.

#### LOGAR COM: gestor\_extensao // SENHA: gestor\_extensao

| 39.                        | Extensão          | → Comitê de Extensão → Distribuir Ações → Distribuir para Avaliadores Ad H                      | loc (Manual)     |
|----------------------------|-------------------|-------------------------------------------------------------------------------------------------|------------------|
| Esta                       | operação p        | ossibilita ao usuário disctribuir ações para os avaliadores Ad Hoc.                             |                  |
| Dado<br>valid              | os para<br>lação: | <b>Avaliador:</b> JOAO RENATO OLIVEIRA MARTINS e <b>Área Temática:</b> Tecnologia e<br>Produção |                  |
| Observação<br>Instituição: |                   |                                                                                                 | Data:            |
| 40.                        | Extensão          | → Comitê de Extensão → Distribuir Ações → Distribuir para Avaliadores Ad H                      | Hoc (Automática) |
| Esta                       | operação p        | ossibilita ao usuário disctribuir ações para os avaliadores Ad Hoc.                             |                  |
| Dados para<br>validação:   |                   | Massa de dados - Área Temática: Tecnologia e Produção                                           |                  |
| Observação<br>Instituição: |                   |                                                                                                 | Data:            |
| 41.                        | Extensão          | → Comitê de Extensão → Distribuir Ações → Distribuir para Comitê de Exten                       | são              |
| Esta                       | operação p        | ossibilita ao usuário disctribuir ações para os membros do comitê de extensão                   | )                |
| Dado<br>valid              | os para<br>lação: | <b>Avaliador:</b> JOAO RENATO OLIVEIRA MARTINS e <b>Área Temática:</b> Tecnologia e<br>Produção |                  |
| Observação<br>Instituição: |                   |                                                                                                 | Data:            |

#### AVALIAÇÃO DE PROPOSTAS

**Descrição:** Nesse passo faremos as avaliações das propostas, para que o gestor avalie as propostas de ação de extensão como membro do comitê. Para isso, a avaliação deverá ter sido distribuída para o membro do comitê avaliar.

LOGAR COM: docente\_extensao // SENHA: docente\_extensao

#### 42. Portal do Docente $\rightarrow$ Extensão $\rightarrow$ Comissão de Extensão $\rightarrow$ Avaliar Propostas de Ações

Esta funcionalidade permite que o membro do comitê de Extensão avalie propostas de Ações de Extensão, realizando a aprovação ou não dessas propostas.

## SIG Software & Consultoria em Tecnologia da Informação LTDA

Rua da Bronzita, 1917. Espaço Empresarial Terra Nova. Salas 03-13. Lagoa Nova. CEP: 59076-500. Natal-RN. Tel.: + 55 (84) 3034-9310. Email: contato@sigsoftware.com.br. Site: www.esig.com.br

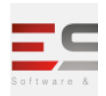

| Dados para<br>validação:   |                          | <b>Massa de dados</b> - Ver listagens de avaliações disponíveis.                    |                                    |
|----------------------------|--------------------------|-------------------------------------------------------------------------------------|------------------------------------|
| Observação<br>Instituição: |                          |                                                                                     | Data:                              |
| 43.                        | Portal do                | Docente → Extensão → Comissão de Avaliadores Ad Hoc→ Avaliar                        | Propostas                          |
| não de                     | Esta fun<br>essas propos | cionalidade permite que o avaliador Ah Hoc avalie propostas de Ações de Ex<br>stas. | ttensão, realizando a aprovação ou |
| Dado<br>valida             | s para<br>ação:          | Massa de dados - Ver listagens de avaliações disponíveis.                           |                                    |
| Observação<br>Instituição: |                          |                                                                                     | Data:                              |

| 44.                                                    | Extensão           | o → Comitê de Extensão → Avaliações → Avaliar Propostas como Memb                                 | ro do Comitê  |
|--------------------------------------------------------|--------------------|---------------------------------------------------------------------------------------------------|---------------|
|                                                        | Esta fu            | ncionalidade permite avaliar uma atividade de extensão.                                           |               |
| Dado<br>valid                                          | os para<br>lação:  | Massa de dados - Ver listagens de avaliações                                                      |               |
| Observação<br>Instituição:                             |                    |                                                                                                   | Data:         |
| 45.                                                    | Extensão           | o → Comitê de Extensão → Avaliações → Avaliar Propostas como Parece                               | erista Ah Hoc |
|                                                        | Esta fu            | ncionalidade permite avaliar uma atividade de extensão.                                           |               |
| Dado<br>valid                                          | os para<br>lação:  | Massa de dados - Ver listagens de avaliações                                                      |               |
| Obse<br>Insti                                          | ervação<br>tuição: |                                                                                                   | Data:         |
| 46.                                                    | Extensão           | o → Comitê de Extensão → Avaliações → Consultar/Remover Avaliações                                | ;             |
|                                                        | Esta fu            | ncionalidade permite buscar e excluir ações de avaliações de projetos.                            |               |
| Dados para Massa de dados<br>validação: correspondente |                    | <b>Massa de dados</b> - Selecionar a opção ano e preencha o campo correspondente com o valor 2017 |               |

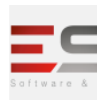

| Observação                 |                           |                                                                                                    | Data:                           |
|----------------------------|---------------------------|----------------------------------------------------------------------------------------------------|---------------------------------|
| Instituição:               |                           |                                                                                                    |                                 |
| 47.                        | Extensão 🕂                | Comitê de Extensão → Avaliações → Classificar Ações de Extensão                                                                                              |                                 |
|                            | Esta func                 | ionalidade permite classificar as ações de extensão.                                                                                                    |                                 |
| Obser                      | vação                     |                                                                                                    | Data:                           |
| Institu                    | uição:                    |                                                                                                    |                                 |
| 48.                        | Extensão 🚽<br>(Presidente | → Informações Gerais → Avaliar Propostas de Extensão → Avaliação Final de<br>e do Comitê)                                                                    | e Propostas                     |
| Ações                      | Esta func<br>de Extensã   | ionalidade permitirá ao presidente do comitê de Extensão realizar a avaliação<br>o.                                                                          | o final de propostas de         |
| Dados<br>valida            | s para<br>ção:            | <b>Massa de dados</b> - Selecionar a opção ano e preencha o campo<br>correspondente com o valor 2017                                                         |                                 |
| Obser<br>Institu           | vação<br>Jição:           |                                                                                                    | Data:                           |
|                            |                           |                                                                                                    |                                 |
| 49.                        | Extensão 🕂                | CCEP → Validações → Validar Ações Como Chefe De Departamento                                                                                                 | •                               |
|                            | Esta func                 | ionalidade permite que os gestores de extensão validem ações de extensão o                                                                                   | como chefes de                  |
| depar                      | tamentos, p               | oodendo ser usada quando o chefe do departamento, por algum motivo, não                                                                                      | possa validá-las.               |
| Dados                      | s para                    | Massa de dados -                                                                                                    |                                 |
| valida                     | ção:                      | Selecionar a unidade: Coord Centro de Idiomas e Intercambio                                                                                                  |                                 |
| Obser<br>Institu           | vação<br>Jição:           |                                                                                                    | Data:                           |
| 50.                        | Extensão 🕂                | > CPP → Validações → Validar Ações como chefe de departamento                                                                                                |                                 |
| de de                      | Esta func<br>partamento   | ionalidade permite aos gestores de extensão realizar a análise das propostas<br>s e ainda imprimir o recibo de autorização da ação acadêmica ao final de ope | de ações como chefes<br>eração. |
| Dados                      | s para                    | Massa de dados -                                                                                                    |                                 |
| valida                     | ção:                      | Selecionar a unidade: Coord Centro de Idiomas e Intercambio                                                                                                  |                                 |
| Observação<br>Instituição: |                           |                                                                                                    | Data:                           |

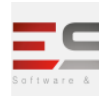

#### PEDIDO DE RECONSIDERAÇÃO DA PROPOSTA

**Descrição:** Fluxo destinado para em caso a proposta de extensão estiver com o status negativo, o docente pode fazer a solicitação de reconsideração da proposta, acrescentando algo ou enviando a mesma para ser avaliada novamente.

#### LOGAR COM: docente\_extensao // SENHA: docente\_extensao

| 51.          | Portal do Docente → Extensão → Ações de Extensão → Solicitar Reconsideração de Avaliação               |                                                                                                 |                      |  |  |
|--------------|----------------------------------------------------------------------------------------------------|-------------------------------------------------------------------------------------------------|----------------------|--|--|
|              | Esta funcionalidade permitirá ao usuário solicitar reconsiderações de ações de extensão, visualizar os |                                                                                                 |                      |  |  |
| orça         | mento conce                                                                                            | lidos a estas ações, listar avaliações e solicitações dessas ações de extensão.                 |                      |  |  |
| Obse         | ervação                                                                                                |                                                                                                 | Data:                |  |  |
| Instituição: |                                                                                                    |                                                                                                 |                      |  |  |
| 52.          | Portal do D<br>Expirado                                                                                | ocente → Extensão → Ações de Extensão -> Gerenciar Ações -> Ações com                           | Tempo de Cadastro    |  |  |
| exec         | Esta funci<br>utadas mas n                                                                             | onalidade permitirá ao usuário realizar a reativação de propostas de ações d<br>ăo finalizadas. | e extensão que foram |  |  |
| Obse         | <b>Data:</b>                                                                                           |                                                                                                 |                      |  |  |
| Insti        | tuição:                                                                                                |                                                                                                 |                      |  |  |

## LOGAR COM: gestor\_extensao // SENHA: gestor\_extensao

## 53. Extensão $\rightarrow$ CPP $\rightarrow$ Validações $\rightarrow$ Validar Solicitações de Reconsideração

Esta funcionalidade permite que Gestores da Pró-Reitoria de Extensão realizem a validação de reconsideração dos relatórios das ações de extensão enviados pelos coordenadores. A reconsideração é enviada pelo coordenador caso não concorde com a publicação do resultado quanto à concessão dos recursos solicitados, ou algum outro ponto na aprovação/reprovação pelo presidente do comitê.

| Dado<br>valid              | os para<br>lação:                                                                                           | <b>Massa de dados</b> - Ver listagem de solicitações de reconsideração.     |                    |
|----------------------------|----------------------------------------------------------------------------------------------------|-----------------------------------------------------------------------------|--------------------|
| Observação<br>Instituição: |                                                                                                    |                                                                             | Data:              |
| 54.                        | . Extensão $\rightarrow$ CCEP $\rightarrow$ Validações $\rightarrow$ Validar Solicitações de Reconsideração |                                                                             |                    |
|                            | Esta fu                                                                                                    | ncionalidade permitirá ao usuário validar solicitações de reconsideração. C | Quando uma ação de |

extensão é reprovada ou aprovada com recursos insuficientes, o responsável por esta ação pode solicitar a reconsideração da ação. Neste caso, se a reconsideração for aprovada pela Pró-reitoria de Extensão, a ação de

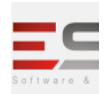

| extensão percorre todo o fluxo novamente de aprovação pelos Departamentos. |                                                                         |       |
|----------------------------------------------------------------------------|-------------------------------------------------------------------------|-------|
| Dados para<br>validação:                                                   | <b>Massa de dados</b> - Ver listagem de solicitações de reconsideração. |       |
| Observação<br>Instituição:                                                 |                                                                         | Data: |

## CONFIRMAR EXERCUÇÃO DA AÇÃO

**Descrição:** Esse caso de uso permite as ações de extensão que solicitaram financiamento interno (FAEx) e que estão com o status 'APROVADO COM RECURSO' ou 'APROVADO SEM RECURSOS' confirmarem a execução da ação pela coordenação.

## LOGAR COM: docente\_extensao // SENHA: docente\_extensao

| 55.                        | Portal do                             | Docente → Extensão → Ações de Extensão → Listar Minhas ações → Executar Ação                                                            |                                             |  |
|----------------------------|---------------------------------------|----------------------------------------------------------------------------------------------------|---------------------------------------------|--|
| Esse<br>statu<br>cooro     | caso de uso<br>s 'APROVAI<br>denação. | permite as ações de extensão que solicitaram financiamento interno (FA<br>O COM RECURSO' ou 'APROVADO SEM RECURSOS' confirmarem a execu | NEx) e que estão com o<br>Ição da ação pela |  |
| Dado<br>valid              | os para<br>ação:                      | <b>Massa de dados</b> - Ver listagem das ações.                                                                                         |                                             |  |
| Observação<br>Instituição: |                                       |                                                                                                    | Data:                                       |  |
| 56.                        | Portal do                             | Docente → Extensão → Ações de Extensão → Gerenciar Equipes Organ                                                                        | izadoras                                    |  |
|                            | Esta fun                              | cionalidade permite que seja realizada a gerencia de equipes organizado                                                                 | ras de ações de extensão.                   |  |
| Observação<br>Instituição: |                                       | Data:                                                                                                    |                                             |  |

## **GERENCIAMENTO DE AÇÕES**

**Descrição:** Esses casos de uso permitem: monitorar, expirar ações e recuperar ações de extensão excluídas dentro do módulo.

| 57.    | 57. Extensão $\rightarrow$ Informações Gerais $\rightarrow$ Ações de Extensão $\rightarrow$ Monitorar Finalização de Ações |  |  |
|--------|----------------------------------------------------------------------------------------------------|--|--|
|        | Esta operação tem o objetivo de monitorar as Ações de Extensão quanto a sua finalização. Ao realizar a                     |  |  |
| busca, | o sistema listará as ações de extensão concluídas ou próximas da conclusão, exibindo a quantidade de dias que              |  |  |

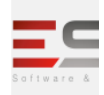

| faltan<br>exten | n para finali<br>Isão, caso el | zar ou a quantidade de dias ultrapassados, e listará os relatórios (parcial e final)<br>es tenham sido cadastrados e enviados para avaliação. | de cada ação de     |
|-----------------|--------------------------------|----------------------------------------------------------------------------------------------------|---------------------|
| Dado            | s para                         | <b>Massa de dados</b> - Entre com as datas 13/12/2016 e 30/06/2017                                                                            |                     |
| valida          | ação:                          |                                                                                                    |                     |
| Obse            | rvação                         |                                                                                                    | Data:               |
| Instit          | uição:                         |                                                                                                    |                     |
| 58.             | Extensão –                     | → Informações Gerais → Ações de Extensão → Expirar Ações com Cadastro em                                                                      | Andamento           |
| acord           | Esta oper<br>lo com o ten      | ração permite expirar as Ações de Extensão que possuem situação de Cadastro<br>npo em que se encontram nessa situação.                        | em Andamento, de    |
| Dado            | s para                         | Massa de dados - No campo Tempo de cadastro em andamento preencha o                                                                           |                     |
| valida          | ação:                          | campo correspondente com o valor 1.                                                                                                    |                     |
| Obse            | rvação                         |                                                                                                    | Data:               |
| Instit          | uição:                         |                                                                                                    |                     |
| 59.             | Extensão –                     | → Informações Gerais → Ações de Extensão → Recuperar Ações Excluídas                                                                          |                     |
|                 | Ações de                       | Extensão pendentes de envio estão sujeitas à remoção por parte de um Gesto                                                                    | r ou Coordenador de |
| Exten           | isão. Caso ui                  | ma ação de extensão tenha sido removida, os coordenadores têm a possibilidad                                                                  | de de solicitar aos |
| gesto           | res de exter                   | nsão uma recuperação das ações.                                                                                                    |                     |
| Dado            | s para                         | Massa de dados - Selecionar a opção ano e preencha o campo                                                                                    |                     |
| valida          | ação:                          | correspondente com o valor 2017                                                                                                    |                     |
| Observação      |                                |                                                                                                    | Data:               |
| Instit          | uição:                         |                                                                                                    |                     |

## AVALIAÇÃO PELO COMITÊ

**Descrição:** Este fluxo permite para o presidente do comitê avaliar quando a extensão requer a necessidade de recursos

| 60.  | Extensão → Informações Gerais → Ações de Extensão → Movimentar Cotas de Bolsas Entre Ações de<br>. Extensão |                                                                                                    |                        |
|------|----------------------------------------------------------------------------------------------------|----------------------------------------------------------------------------------------------------|------------------------|
| dema | Somente p<br>is projetos N                                                                                  | propostas de Ações APROVADAS pelo comitê de extensão pode ter cotas de b<br>ÃO poderão ter cotas cadastradas. | oolsas cadastradas. Os |
| Dado | s para                                                                                                    | <b>Massa de dados</b> - Selecionar a opção ano e preencha o campo<br>correspondente com o valor 2017          |                        |

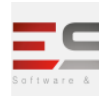

| validação:<br>Observação<br>Instituição: |                                                | E Remover alguma bolsa de alguma cota concedida.                                                                                                    |                                                                       |
|------------------------------------------|------------------------------------------------|----------------------------------------------------------------------------------------------------|-----------------------------------------------------------------------|
|                                          |                                                |                                                                                                    | Data:                                                                 |
| 61.                                      | Extensão →                                     | Informações Gerais → Ações de Extensão → Vincular Unidade Orçamentá                                                                                                    | ria                                                                   |
| precis<br>da Açá<br>e distr              | am ser vincu<br>ăo. Esta Unic<br>ibuir os recu | llados a uma unidade orçamentária para que possam ser utilizados pelo Gest<br>lade irá receber os recursos aprovados pelo Presidente do Comitê e será res<br>Irsos às ações solicitantes. A unidade poderá ser um Setor, Centro, ou o resp | tor durante o período<br>ponsável por controlar<br>onsável pela Ação. |
| Dados<br>valida                          | ș para<br>ção:                                 | <b>Massa de dados</b> - Selecionar a opção ano e preencha o campo<br>correspondente com o valor 2017.<br>Vincular a unidade: DIR ENSINO, PESQUISA E EXTENSAO - CSM<br>(11.02.01.07.02)                                                     |                                                                       |
| Obser<br>Institu                         | vação<br>iição:                                |                                                                                                    | Data:                                                                 |

## SOLICITAR INTERESSE

**Descrição:** Aqui faremos a parte do cadastro dos planos de trabalho tanto para o bolsista ou voluntariado, os planos de trabalho descrevem as atividades que um discente deve realizar de acordo com o período estabelecido no cadastro do Plano.

## LOGAR COM: discente // SENHA: discente

## 62. Portal do Discente $\rightarrow$ Bolsa $\rightarrow$ Oportunidades de Bolsas $\rightarrow$ Participar da Seleção de Bolsas de Extensão

Após a aprovação de uma proposta de Ação de Extensão, os recursos concedidos para a execução da Ação precisam ser vinculados a uma unidade orçamentária para que possam ser utilizados pelo Gestor durante o período da Ação. Esta Unidade irá receber os recursos aprovados pelo Presidente do Comitê e será responsável por controlar e distribuir os recursos às ações solicitantes. A unidade poderá ser um Setor, Centro, ou o responsável pela Ação.

| Dados para   | Massa de dados -        |       |
|--------------|-------------------------|-------|
| validação:   | Tipo de bolsa: EXTENSÃO |       |
| Observação   |                         | Data: |
| Instituição: |                         |       |

#### CADASTRO DE PLANO DE TRABALHO

**Descrição:** Aqui faremos a parte do cadastro dos planos de trabalho tanto para o bolsista ou voluntariado, os planos de trabalho descrevem as atividades que um discente deve realizar de acordo com o período estabelecido no cadastro do Plano.

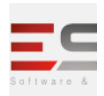

#### LOGAR COM: docente\_extensao // SENHA: docente\_extensao

# 63. Portal do Docente → Extensão → Planos de Trabalho → Cadastrar Plano de Trabalho de Bolsista Nesta operação é possível cadastrar um Plano de Trabalho e associar este plano a um discente. Os Planos de Trabalho descrevem as atividades que um discente deve realizar de acordo com o período estabelecido no cadastro do Plano. O responsável pelo cadastro dos Planos de Trabalho dos discentes envolvidos na ação de extensão é o Coordenador da ação correspondente. Estes cadastros são realizados somente quando a ação de extensão está em execução. Se sua ação de extensão não estiver listada, verifique se ela está sob sua coordenação ou se possui status Em Execução. Observação Data: Instituição: 64. Portal do Docente ightarrow Extensão ightarrow Planos de Trabalho ightarrow Cadastrar Plano de Trabalho de Voluntário Esta funcionalidade permitirá ao usuário cadastrar um plano de trabalho para um voluntário de uma determinada ação de extensão. Massa de dados -Dados para Discente: DISCENTE AVALIAÇÃO INSTITUCIONAL 4 validação: Observação Data: Instituição: Portal do Docente → Extensão → Planos de Trabalho → Listar Meus Planos de Trabalho 65. Esta funcionalidade possibilita ao usuário listar os planos de trabalho dos discentes participantes de ações de extensão. Massa de dados - Ver listagem de planos de trabalho. Dados para validação: Observação Data: Instituição:

#### INDICAÇÃO DISCENTE

Descrição: Esse fluxo permite indicar e substituir discente do plano de trabalho.

LOGAR COM: docente\_extensao // SENHA: docente\_extensao

| 66. | Portal do Docente → Extensão → Planos de Trabalho → Indicar/Substituir Discente                             |
|-----|----------------------------------------------------------------------------------------------------|
|     | Esta funcionalidade permite ao docente realizar a indicação ou substituição de um discente como bolsista de |

| SIG Software & Consultoria em Tecnologia da Informação LTDA                    |
|--------------------------------------------------------------------------------|
| Rua da Bronzita, 1917. Espaço Empresarial Terra Nova. Salas 03-13. Lagoa Nova. |
| CEP: 59076-500. Natal-RN. Tel.: + 55 (84) 3034-9310.                           |
| Email: contato@sigsoftware.com.br. Site: www.esig.com.br                       |

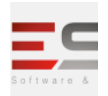

| um projeto de extensão. |  |       |  |
|-------------------------|--|-------|--|
| Observação              |  | Data: |  |
| Instituição:            |  |       |  |

#### LOGAR COM: gestor\_extensao // SENHA: gestor\_extensao

# 67. Extensão → Informações Gerais → Bolsa de Extensão → Indicar Discente Bolsista ou Voluntário

Esta funcionalidade é utilizada pelos gestores da PROEX com o objetivo de indicar discentes bolsistas ou voluntários. Somente discentes que aderiram ao Cadastro Único e que demonstraram interesse em participar de determinada Ação de Extensão poderão ser cadastrados no plano de trabalho da mesma. Estes cadastros são realizados somente quando a ação de extensão está em execução.

| Dado   | s para            | <b>Massa de dados</b> – Buscar pelo ano 2017                                 |                        |
|--------|-------------------|------------------------------------------------------------------------------|------------------------|
| valida | ação:             | Titulo da Ação: AÇÃO EXTENSÃO EVENTO 1                                       |                        |
| Obsei  | rvação            |                                                                              | Data:                  |
| Instit | uição:            |                                                                              |                        |
| 68.    | Extensão –        | > Informações Gerais → Bolsa de Extensão → Finalizar Discente Bolsista ou    | Voluntário             |
| exten  | Este caso<br>são. | de uso permite aos gestores da PROEX finalizar discentes bolsistas ou volunt | ários de uma ação de   |
| Dado   | s para            | Massa de dados – Escolher ano da ação como opção e preencher campo           |                        |
| valida | ação:             | com 2017.                                                                    |                        |
| Obsei  | rvação            |                                                                              | Data:                  |
| Instit | uição:            |                                                                              |                        |
| 69.    | Extensão –        | > Informações Gerais → Bolsa de Extensão → Homologar Cadastro de Bolsis      | tas do FAEx no SIPAC   |
|        | Esta func         | ionalidade permite ao gestor do módulo de extensão solicitar a inclusão dos  | novos bolsistas no     |
| SIPAC  | de forma a        | utomática a partir do SIGAA. Os novos bolsistas indicados no SIGAA e que ain | da não foram incluídos |
| no SIF | PAC são lista     | idos e o gestor pode verificar as informações da indicação e então marcar os | que ele deseja         |
| homo   | ologar, ou se     | ja, aprovar para que seja enviado ao SIPAC.                                  |                        |
| Dado   | s para            | Massa de dados –                                                             |                        |
| valida | ação:             | Edital: EDITAL EVENTO                                                        |                        |
| Obsei  | rvação            |                                                                              | Data:                  |
| Instit | uição:            |                                                                              |                        |

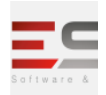

| 70.                                                                                                    | Extensão → Informações Gerais → Bolsa de Extensão → Finalizar Bolsistas do FAEx no SIPAC |                                                                                         |       |  |
|----------------------------------------------------------------------------------------------------|------------------------------------------------------------------------------------------|-----------------------------------------------------------------------------------------|-------|--|
| Este caso de uso é destinado aos usuários da Pró-Reitoria de Extensão, tendo como finalidade finaliza<br>SIPAC bolsistas de Extensão. |                                                                                          |                                                                                         |       |  |
| Dado:<br>valida                                                                                                    | s para<br>Ição:                                                                          | Este caso de uso só será validado quando o módulo de Bolsas do SIPAC for<br>implantado. |       |  |
| Obsei<br>Institi                                                                                                    | vação<br>uição:                                                                          |                                                                                         | Data: |  |

## LOGAR COM: discente // SENHA: discente

| 71. P     | Portal do Discente → Extensão → Meus Planos de Tr                                                   | abalho |  |  |  |  |
|-----------|----------------------------------------------------------------------------------------------------|--------|--|--|--|--|
|           | Através desta operação o usuário poderá visualizar os Planos de Trabalhos das Ações de Extensão que |        |  |  |  |  |
| particip  | participa.                                                                                          |        |  |  |  |  |
| Dados p   | Dados para       Massa de dados - Ver listagem de planos                                            |        |  |  |  |  |
| validaçâ  | ção:                                                                                                |        |  |  |  |  |
| Observa   | /ação                                                                                               | Data:  |  |  |  |  |
| Instituio | ição:                                                                                               |        |  |  |  |  |

#### **EMISSÃO DE RELATÓRIOS**

Descrição: Fluxo destinado para enviar relatório para o docente dos planos de trabalhos e ações.

LOGAR COM: discente // SENHA: discente

| 72. Po    | Portal do Discente → Extensão → Meus Relatórios → Cadastrar Relatório Parcial                       |                                          |  |  |  |  |
|-----------|----------------------------------------------------------------------------------------------------|------------------------------------------|--|--|--|--|
| ,         | Através desta operação o usuário poderá visualizar e cadastrar relatórios das Ações de Extensão que |                                          |  |  |  |  |
| participa | Э.                                                                                                  |                                          |  |  |  |  |
| Dados pa  | ara <i>Mas</i>                                                                                      | sa de dados - Ver listagem de relatórios |  |  |  |  |
| validaçã  | o:                                                                                                  |                                          |  |  |  |  |
| Observa   | ção                                                                                                 | Data:                                    |  |  |  |  |
| Instituiç | ão:                                                                                                 |                                          |  |  |  |  |

| LOGAR COM: docente_ | extensao / | / SENHA: d | locente_ | extensao |
|---------------------|------------|------------|----------|----------|
|---------------------|------------|------------|----------|----------|

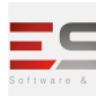

| 73.              | Portal do De                                                                                                    | rtal do Docente → Extensão → Relatórios → Relatórios de Discentes de Extensão                                                             |       |  |
|------------------|----------------------------------------------------------------------------------------------------|----------------------------------------------------------------------------------------------------|-------|--|
| de ext           | Esta funcionalidade permitirá ao usuário visualizar e avaliar os relatórios cadastrados por discentes de ações<br>xtensão da Instituição. |                                                                                                    |       |  |
| Dados<br>valida  | s para<br>Ição:                                                                                                    | <i>Massa de dados</i> - Ver listagem de relatórios, selecione <i>Avaliar Relatório</i> e entre com as informações do Detalhes do Parecer. |       |  |
| Obser<br>Institu | vação<br>uição:                                                                                                    |                                                                                                    | Data: |  |

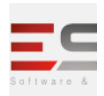

#### CADASTRO DE RELATÓRIO DE AÇÃO DE EXTENSÃO

Descrição: Fluxo destinado para o cadastro de relatórios de ação de extensão e envio para o chefe de departamento

#### LOGAR COM: docente\_extensao // SENHA: docente\_extensao

| 74.              | Portal do Do   | al do Docente → Extensão → Relatórios → Relatório de Ações de Extensão        |                        |  |
|------------------|----------------|-------------------------------------------------------------------------------|------------------------|--|
|                  | Através de     | essa funcionalidade, o usuário poderá visualizar, cadastrar, editar e remover | relatórios de ações de |  |
| extens           | são.           |                                                                               |                        |  |
| Dados            | para           | <b>Massa de dados</b> - Ver listagens de ações.                               |                        |  |
| valida           | ção:           |                                                                               |                        |  |
| Obser            | vação          |                                                                               | Data:                  |  |
| Institu          | uição:         |                                                                               |                        |  |
| 75.              | Portal do Do   | ocente → Extensão → Comitê de Extensão → Verificar Relatórios de Ações        | 1                      |  |
|                  | Esta opera     | ção tem a finalidade de visualizar, remover ou devolver ao coordenador o re   | elatório das ações de  |  |
| extens           | são. O relató  | rio de uma ação contém informações gerais, atividades desenvolvidas, lista o  | com os membros da      |  |
| equip            | e, detalhes fi | nanceiros e dados sobre a validação da ação.                                  |                        |  |
| Dados            | s para         | Massa de dados – Escolher ano da ação como opção e preencher campo            |                        |  |
| valida           | ção:           | com 2017.                                                                     |                        |  |
| Observação Data: |                | Data:                                                                         |                        |  |
| Instituição:     |                |                                                                               |                        |  |

#### RELATÓRIOS DE AÇÃO DE EXTENSÃO

Descrição: Por aqui permite avaliar os relatórios das ações de extensão desenvolvidas pelo docente.

#### LOGAR COM: gestor\_extensao // SENHA: gestor\_extensao

## **76.** Extensão $\rightarrow$ Informações Gerais $\rightarrow$ Ações de Extensão $\rightarrow$ Gerenciar Relatórios

Essa operação permite a busca de relatórios de extensão cadastrados no sistema, possibilitando ao Gestor ou Coordenador de Extensão visualizar, remover ou devolver o relatório ao coordenador responsável, caso seja necessária a realização de ajustes. Este relatório contém informações gerais, atividades desenvolvidas, lista com os membros da equipe, detalhes financeiros e dados sobre a validação da ação pelo departamento e pela Pró-Reitoria de Extensão (PROEX).

## SIG Software & Consultoria em Tecnologia da Informação LTDA

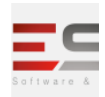

| s para                                                       | Massa de dados - Selecionar a opção ano e preencha o campo                                                                                                    |                                                                                                    |  |
|--------------------------------------------------------------|----------------------------------------------------------------------------------------------------|----------------------------------------------------------------------------------------------------|--|
| ção:                                                         | correspondente com o valor 2017                                                                                                    |                                                                                                    |  |
| vação<br>Iição:                                              |                                                                                                    | Data:                                                                                                    |  |
| Extensão →<br>Extensão                                       | Informações Gerais → Avaliar Propostas de Extensão → Verificar Relatóri                                                                                                    | os de Ações de                                                                                                    |  |
| uncionalidad<br>são ao coorc<br>, atividades<br>pelo departa | de permite ao Gestor de Extensão visualizar, remover e/ou devolver o<br>lenador para que o mesmo possa reeditá-lo quando necessário. Este relató<br>desenvolvidas, lista com os membros da equipe, detalhes financeiros e dao<br>mento e pela Pró-Reitoria de Extensão (PROEX).                                                                                                    | relatório das Ações de<br>prio contém informações<br>dos sobre a validação da                                                                                                    |  |
| s para<br>ção:                                               | <b>Massa de dados</b> - Selecionar a opção ano e preencha o campo<br>correspondente com o valor 2017                                                                                                    |                                                                                                    |  |
| vação<br>ıição:                                              |                                                                                                    | Data:                                                                                                    |  |
| Extensão →                                                   | $CPP \rightarrow Validações \rightarrow Validar Relatórios como Chefe de Departamento$                                                                                                    | 1                                                                                                    |  |
| Esta funcio<br>partamentos<br>r determinao                   | onalidade permite que os Gestores da PROEx validem Relatórios de Ação de<br>s. Esta funcionalidade será usada quando, por algum motivo, o chefe de Dep<br>dos relatórios, fazendo com que a PROEx assuma este papel.                                                                                                    | Extensão como chefes<br>partamento não possa                                                                                                    |  |
| para                                                         | Massa de dados -                                                                                                    |                                                                                                    |  |
| ção:                                                         | <i>Selecionar a Unidade:</i> DIR ENSINO, PESQUISA E EXTENSAO - CSM (11.02.01.07.02)                                                                                                    |                                                                                                    |  |
| vação<br>ıição:                                              |                                                                                                    | Data:                                                                                                    |  |
| Extensão →                                                   | CCEP → Validações → Validar Relatórios Como Chefe de Departamento                                                                                                    |                                                                                                    |  |
| Esta funcio<br>5 de departa<br>r determinad                  | onalidade permitirá aos gestores de extensão validarem relatórios de ação o<br>mentos. Esta operação será usada quando, por algum motivo, o chefe de de<br>dos relatórios, fazendo com que o Gestor de Extensão assuma este papel.                                                                                                    | de extensão como<br>epartamento não puder                                                                                                    |  |
| para                                                         | Massa de dados -                                                                                                    |                                                                                                    |  |
| ção:                                                         | Selecionar a Unidade: DIR ENSINO, PESQUISA E EXTENSAO - CSM<br>(11.02.01.07.02)                                                                                                    |                                                                                                    |  |
| Observação<br>Instituição:                                   |                                                                                                    | Data:                                                                                                    |  |
| Extensão →                                                   | CCEP → Validações → Validar Relatórios de Cursos, Eventos e Produtos                                                                                                    | 1                                                                                                    |  |
|                                                              | <pre>para ção: vação ição: Extensão → Extensão uncionalidades colo departa cão: vação ição: Extensão → Esta funcio partamentos r determinad cão: Extensão → Esta funcio s para ção: vação ição: Extensão → Esta funcio s para ção: vação ição: Extensão → Esta funcio s para ção: Extensão → Esta funcio s de departa r determinad s para ição: Extensão → Esta funcio s de departa r determinad s para ição: Extensão → Esta funcio s de departa r determinad s para ição: Extensão → Esta funcio s de departa r determinad s para ição: Extensão → Esta funcio s de departa r determinad s para ição: Extensão → Esta funcio s de departa r determinad s para ição:</pre> | para       Massa de dados - selectonar a opção ano e preencha o campo         ção:       correspondente com o valor 2017         vação       iição:         Extensão → Informações Gerais → Avaliar Propostas de Extensão → Verificar Relatóri         Extensão       informações Gerais → Avaliar Propostas de Extensão → Verificar Relatóri         Extensão       juncionalidade permite ao Gestor de Extensão visualizar, remover e/ou devolver o         são ao coordenador para que o mesmo possa reeditá-lo quando necessário. Este relatór, atividades desenvolvidas, lista com os membros da equipe, detalhes financeiros e datele departamento e pela Pró-Reitoria de Extensão (PROEX).         : para       Massa de dados - Selecionar a opção ano e preencha o campo correspondente com o valor 2017         vação       correspondente com o valor 2017         vação       correspondente com o valor 2017         vação       correspondente com o valor 2017         vação       correspondente com o valor 2017         vação       correspondente com o valor 2017         vação       correspondente com o valor 2017         vação       correspondente com o valor 2017         vação       selecionar a lonidade será usada quando, por algum motivo, o chefe de Dep         retarminados relatórios, fazendo com que a PROEx validarem relatórios de Ação de CSM (11.02.01.07.02)         vação       selecionar a Unidade: DIR ENSINO, PESQUISA E EXTENSAO - CSM (11 |  |

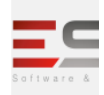

|                            | Esta fui         | ncionalidade permite que seja realizada a validação dos relatórios das | ações de extensão enviados   |
|----------------------------|------------------|------------------------------------------------------------------------|------------------------------|
| pelos                      | coordena         | dores para validação dos Gestores da PROEX. O Coordenador de Prog      | ramas e Projetos de Extensão |
| pode                       | visualizar       | e analisar os relatórios das ações de extensão.                        |                              |
| Dado<br>valid              | os para<br>ação: | Massa de dados - Ver listagem de relatórios de projetos                |                              |
| Obse<br>Instit             | rvação<br>uição: |                                                                        | Data:                        |
| 81.                        | Extensão         | → CPP → Validações → Validar Relatórios de Projetos e Programas        |                              |
| Dado<br>valid              | os para<br>ação: | <b>Massa de dados</b> - Ver listagem de relatórios de projetos         |                              |
| Observação<br>Instituição: |                  |                                                                        | Data:                        |

## CONSULTA AÇÕES DE EXTENSÃO

Descrição: Fluxo destinado para o discente consultar as ações de extensão.

#### LOGAR COM: discente // SENHA: discente

| 82. Po                 | 2. Portal do Discente → Extensão → Consultar Ações                                                            |       |  |  |
|------------------------|----------------------------------------------------------------------------------------------------|-------|--|--|
| Α                      | Através desta operação o usuário poderá consultar as ações de extensão existentes na Instituição.             |       |  |  |
| Dados pa<br>validação  | Dados paraMassa de dados - Selecionar a opção ano e preencha o campovalidação:correspondente com o valor 2017 |       |  |  |
| Observaç<br>Instituiçã | ão<br>o:                                                                                                    | Data: |  |  |

#### **QUESTIONÁRIO PARA INSCRIÇÕES**

Descrição: Aqui gerenciaremos os questionários para as inscrições

LOGAR COM: docente\_extensao // SENHA: docente\_extensao

| 83.   | Portal do Docente → Extensão → Ações de Extensão → Inscrições On-Line→ Questionários para Inscrições              |
|-------|----------------------------------------------------------------------------------------------------|
|       | Esta funcionalidade permite ao usuário visualizar uma lista com os questionários de inscrição em ações de         |
| exten | são cadastrados. Será possível cadastrar outros questionários, além de alterar, visualizar, remover, e visualizar |

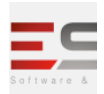

| as estatísticas das respostas dos questionários. |                                                        |       |
|--------------------------------------------------|--------------------------------------------------------|-------|
| Dados para<br>validação:                         | <b>Massa de dados</b> – Ver listagem de questionários. |       |
| Observação<br>Instituição:                       |                                                        | Data: |

#### INSCRIÇÃO

Descrição: Fluxo destinado ao discente se inscrever em ações de extensão e visualizar os resultados

LOGAR COM: discente\_av\_19// SENHA: discente\_av\_19

| 84.            | Portal do              | Discente → Extensão → Inscrição On-line em Ações de Extensão           |                                |
|----------------|------------------------|------------------------------------------------------------------------|--------------------------------|
| Esta           | funcionalida           | de permitirá ao discente matriculado na Instituição inscrever-se em    | ações de extensão.             |
| Dado           | os para                | Massa de dados –                                                       |                                |
| validação:     |                        | Email: discente_validacao_extensao@esig.com.br                         |                                |
|                |                        | Senha: discente                                                        |                                |
| Obse           | ervação                |                                                                        | Data:                          |
| Instit         | tuição:                |                                                                        |                                |
| 85.            | Portal do              | Discente → Extensão → Visualizar Resultados das Inscrições             | i                              |
| da In          | Esta fun<br>stituição. | cionalidade permitirá ao usuário visualizar os resultados de suas inso | rições em projetos de extensão |
| Dado<br>valid  | os para<br>ação:       | <b>Massa de dados</b> - Ver listagem das inscrições                    |                                |
| Obse<br>Instit | ervação<br>tuição:     |                                                                        | Data:                          |

## **INSCRIÇÕES FEITAS**

**Descrição:** Fluxo destinado a gerencia das inscrições feitas pelo portal e será possível gerenciar os dados dos períodos de inscrições dos inscritos.

LOGAR COM: docente\_extensao // SENHA docente\_extensao

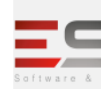

Email: contato@sigsoftware.com.br. Site: www.esig.com.br

| 86.                                                                                                    | Portal do Docente → Extensão → Ações de Extensão → Inscrições On-Line → Gerenciar Inscrições |                                          |  |  |
|----------------------------------------------------------------------------------------------------|----------------------------------------------------------------------------------------------|------------------------------------------|--|--|
| Esta funcionalidade permite ao usuário a lista com os cursos e eventos para inscrições na área públic<br>partir dessa lista, será possível gerenciar os dados períodos de inscrições dos inscritos. |                                                                                              | a inscrições na área pública. A<br>itos. |  |  |
| Obse                                                                                                    | Data:                                                                                        |                                          |  |  |
| Instit                                                                                                    | uição:                                                                                       |                                          |  |  |

## LOGAR COM: gestor\_extensao // SENHA: gestor\_extensao

| 87. <mark>Extensão</mark>                                                                                                    | Extensão → CCEP → Inscrições On-Line → Gerenciar Inscrições                                                      |       |  |  |
|----------------------------------------------------------------------------------------------------|----------------------------------------------------------------------------------------------------|-------|--|--|
| Esta funcionalidade permitirá aos gestores de extensão realizar o gerenciamento das inscrições online feitas para<br>determinada ação de extensão. |                                                                                                    |       |  |  |
| Dados para<br>validação                                                                                                    | <b>Massa de dados</b> - Selecionar a opção Titulo da Ação e preencha o campo<br>correspondente com o valor '%%%' |       |  |  |
| Observação<br>Instituição:                                                                                                    |                                                                                                    | Data: |  |  |

# PORTAL PÚBLICO

| 88.           | Portal Púb                | lico → Extensão → Ações de Extensão                                                                   |                            |
|---------------|---------------------------|----------------------------------------------------------------------------------------------------|----------------------------|
|               | Esta func                 | ionalidade permitirá aos usuários (externos e internos) consultarem un                                | na lista das ações de      |
| exter         | nsão desenv               | olvidas pela Instituição, além de visualizarem detalhes de cada ação, se                              | desejar.                   |
| Dado<br>valid | os para<br>ação:          | <b>Massa de dados</b> - Selecionar a opção ano e preencha o campo<br>correspondente com o valor 2017. |                            |
| Obse          | rvação                    |                                                                                                    | Data:                      |
| Instit        | uição:                    |                                                                                                    |                            |
| 89.           | Portal Púb                | lico → Extensão → Programas                                                                           |                            |
|               | Esta func                 | ionalidade permitirá aos usuários (externos e internos) consultarem os                                | programas de extensão      |
| dese<br>parti | nvolvidos pe<br>cipantes. | ela Instituição. Ainda é possível visualizar os detalhes de cada programa                             | e entrar em contato com os |

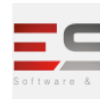

| Observação   |                                                                                                    |                                                                                | Data:                   |  |  |
|--------------|----------------------------------------------------------------------------------------------------|--------------------------------------------------------------------------------|-------------------------|--|--|
| Instituição: |                                                                                                    |                                                                                |                         |  |  |
|              | Doutel Dúblic                                                                                            |                                                                                |                         |  |  |
| 90.          | Portal Publico                                                                                           | $\rightarrow$ Extensio $\rightarrow$ Projetos                                  |                         |  |  |
|              | Esta funcior                                                                                             | nalidade permitirá aos usuários (externos e internos) consultarem a lista do   | os projetos de extensão |  |  |
| dese         | nvolvidos pela                                                                                           | Instituição. Além disso, é possível visualizar os detalhes de cada projeto e e | entrar em contato com   |  |  |
| os do        | ocentes particip                                                                                         | pantes.                                                                        |                         |  |  |
| Obse         | ervação                                                                                                  |                                                                                | Data:                   |  |  |
| Insti        | tuição:                                                                                                  |                                                                                |                         |  |  |
| 91.          | Portal Público                                                                                           | o → Extensão → Cursos                                                          |                         |  |  |
|              | Esta funcior                                                                                             | nalidade permitirá aos usuários (externos e internos) consultarem os cursos    | s de extensão           |  |  |
| dese         | nvolvidos pela                                                                                           | Instituição. Ainda é possível visualizar os detalhes de cada ação e entrar en  | n contato com os        |  |  |
| parti        | cipantes.                                                                                                |                                                                                |                         |  |  |
| Obse         | ervação                                                                                                  |                                                                                | Data:                   |  |  |
| Insti        | tuição:                                                                                                  |                                                                                |                         |  |  |
|              | -                                                                                                    |                                                                                |                         |  |  |
| 92.          | Portal Público                                                                                           | o → Extensão → Eventos                                                         |                         |  |  |
|              | Esta funcior                                                                                             | nalidade permitirá aos usuários (externos e internos) consultarem os event     | os de extensão          |  |  |
| dese         | nvolvidos pela                                                                                           | Instituição. Ainda é possível visualizar os detalhes de cada evento e entrar   | em contato com os       |  |  |
| parti        | cipantes.                                                                                                |                                                                                |                         |  |  |
| Obse         | ervação                                                                                                  |                                                                                | Data:                   |  |  |
| Insti        | tuição:                                                                                                  |                                                                                |                         |  |  |
| 93.          | Portal Público                                                                                           | o → Extensão → Produtos                                                        |                         |  |  |
|              | Esta operaç                                                                                              | ão permite que os usuários (externos e internos) possam consultar os proc      | utos de ações de        |  |  |
| exte         | nsão desenvolv                                                                                           | idas pela Instituição. Ainda é possível visualizar os detalhes de cada produt  | o e entrar em contato   |  |  |
| com          | os participante                                                                                          | S.                                                                             |                         |  |  |
| Obse         | ervação                                                                                                  |                                                                                | Data:                   |  |  |
| Insti        | tuição:                                                                                                  |                                                                                |                         |  |  |
| 94.          | 94. Portal Público → Extensão → Visualizar Cursos ou Eventos                                             |                                                                                |                         |  |  |
|              | Esta funcionalidade permitirá aos usuários (externos e internos) consultarem uma lista de cursos e       |                                                                                |                         |  |  |
| ever         | eventos realizados pela Instituição. Além disso, é possível ver os detalhes de cada curso/evento e ainda |                                                                                | evento e ainda          |  |  |
| inscr        | rever-se para p                                                                                          | participar.                                                                    |                         |  |  |
| Dado         | os para                                                                                                  | <b>Massa de dados</b> - Ver listagens dos cursos com inscrições abertas.       |                         |  |  |
| valid        | ação:                                                                                                    |                                                                                |                         |  |  |
|              |                                                                                                    |                                                                                |                         |  |  |

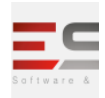

| Observação   |               |                                                                             | Data:                 |
|--------------|---------------|-----------------------------------------------------------------------------|-----------------------|
| Instituição: |               |                                                                             |                       |
| 95.          | Portal Públic | o → Extensão → Acesso a Área de Inscritos em Cursos e Eventos               |                       |
|              | Esta funcio   | nalidade permitirá ao usuário sem vínculos com a Instituição inscrever-se e | m cursos e eventos de |
| exten        | são.          |                                                                             |                       |
| Dado         | s para        |                                                                             |                       |
| valida       | ição:         | Massa de dados - Entre com os dados:                                        |                       |
|              |               | E-mail: discente_extensao@esig.com.br                                       |                       |
|              |               | senha: discente                                                             |                       |
| Observação   |               |                                                                             | Data:                 |
| Institu      | uição:        |                                                                             |                       |

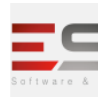

#### GERENCIAR PARTICIPANTES

**Descrição:** Após a inscrição o docente tem o gerenciamento das inscrições dos participantes e Será possível registrar os dados de todos os participantes da execução da ação incluindo a lista de alunos, servidores e público externo que participaram do curso.

LOGAR COM: docente\_extensao // SENHA: docente\_extensao

#### 96. Portal do Docente $\rightarrow$ Extensão $\rightarrow$ Ações de Extensão $\rightarrow$ Gerenciar Participantes

Esta operação permite que o usuário realize o gerenciamento dos participantes de uma ação de extensão. Será possível registrar os dados de todos os participantes da execução da ação incluindo a lista de alunos, servidores e público externo que participaram do curso. Neste caso, o docente poderá cadastrar, atualizar e excluir participantes de uma ação, como também emitir declaração de participação e certificados.

| Observação   | Data: |
|--------------|-------|
| Instituição: |       |
|              |       |

#### **EMISSÃO DE CERTIFICADOS**

Instituição:

Descrição: Fluxo destinado à emissão de certificados de participantes ou membro da equipe

#### LOGAR COM: docente\_extensao // SENHA: docente\_extensao

| 97. Portal do Docente → Extensão → Certificados e Declarações → Como Participantes ou P |             |                                                                                 | Vembro da Equipe   |
|-----------------------------------------------------------------------------------------|-------------|---------------------------------------------------------------------------------|--------------------|
|                                                                                         | Esta fun    | ionalidade permite ao usuário visualizar uma lista com suas participações com   | o membro de equipe |
| organ                                                                                   | nizadora da | Ações de Extensão. A partir dessa listagem, será possível visualizar os dados a | ções e emitir      |
| decla                                                                                   | rações e ce | rtificados atestando a participação do usuário nas mesmas.                      |                    |
| Obse                                                                                    | rvação      |                                                                                 | Data:              |

## LOGAR COM: discente // SENHA: discente

| 98. | Portal do Discente → Extensão → Certificados e Declarações                                                 |  |
|-----|----------------------------------------------------------------------------------------------------|--|
|     | Esta funcionalidade permitirá ao discente, vinculado a ações de extensão, visualizar e imprimir documentos |  |

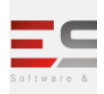

(certificados e declarações) que comprovem a sua participação nestas ações. Deve-se atentar para as seguintes regras para a emissão dos documentos: as declarações só poderão ser impressas enquanto o discente da ação de extensão estiver ativo no projeto, enquanto que, a impressão dos certificados será autorizada após a finalização da ação de extensão.

| Dados para<br>validação:   | <b>Massa de dados</b> - Ver listagem de declarações e certificados |       |
|----------------------------|--------------------------------------------------------------------|-------|
| Observação<br>Instituição: |                                                                    | Data: |

## LOGAR COM: gestor\_extensao // SENHA: gestor\_extensao

## 99. Extensão $\rightarrow$ CCEP $\rightarrow$ Emitir Documentos $\rightarrow$ Emitir Certificação/Declaração (Membro)

Esta funcionalidade permite que membros da coordenação de programas e projetos de extensão imprimam documentos (Certificados e Declarações) que comprovem a participação de um determinado usuário em uma Ação de Extensão.

| Dados para   | Massa de dados - Selecionar a opção ano e preencha o campo |       |
|--------------|------------------------------------------------------------|-------|
| validação:   | correspondente com o valor 2017,                           |       |
|              | Situação da Ação: <b>Concluída</b> ou <b>Em Execução</b>   |       |
| Observação   |                                                            | Data: |
| Instituição: |                                                            |       |
|              |                                                            |       |

## 100. Extensão → CPP → Emissão de Documentos → Emitir Certificação/Declaração (Participante)

Esta funcionalidade permite que membros da coordenação de programas e projetos de extensão imprimam documentos (Certificados e Declarações) que comprovem a participação de um determinado usuário em uma Ação de Extensão.

| Dados para<br>validação:   | <b>Massa de dados</b> - Selecionar a opção ano e preencha o campo<br>correspondente com o valor 2015. |       |
|----------------------------|----------------------------------------------------------------------------------------------------|-------|
|                            | Situação da Ação: <b>Concluída</b> ou <b>Em Execução</b>                                              |       |
| Observação<br>Instituição: |                                                                                                    | Data: |

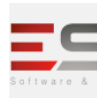

## AÇÕES DO MEMBRO

Descrição: Destinado a verificar as ações de extensão como membro da equipe

#### LOGAR COM: discente // SENHA: discente

#### 101. Portal do Discente → Extensão → Minhas Ações como Membro da Equipe

| Esta funcionalidade permitirá ao usuário visualizar suas ações de extensão como membro de equipes. |                                               |       |  |  |
|----------------------------------------------------------------------------------------------------|-----------------------------------------------|-------|--|--|
| Dados para<br>validação:                                                                           | <b>Massa de dados</b> - Ver listagem de ações |       |  |  |
| Observação<br>Instituição:                                                                         |                                               | Data: |  |  |

#### ENVIO DE MENSAGEM AO COORDENADOR

Descrição: Fluxo destinado a enviar mensagem para os coordenadores de ações de extensões

| 102. Extens                | <b>102.</b> Extensão $\rightarrow$ Informações Gerais $\rightarrow$ Ações de Extensão $\rightarrow$ Comunicação com Coordenadores |       |  |  |  |
|----------------------------|----------------------------------------------------------------------------------------------------|-------|--|--|--|
| Pern                       | Permite comunicar os coordenadores de Ações de Extensão.                                                                          |       |  |  |  |
| Dados para<br>valdação:    | Dados paraMassa de dados - Selecionar a opção ano e preencha o campovaldação:correspondente com o valor 2017                      |       |  |  |  |
| Observação<br>Instituição: |                                                                                                    | Data: |  |  |  |

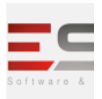

## EMISSÃO DE RELATÓRIOS

Descrição: Destinado a retirar diversos tipos de relatórios e realizar consultas.

| 103.       | Extensão 🔿    | → Informações Gerais → Buscas → Buscar Ações                                |                             |
|------------|---------------|-----------------------------------------------------------------------------|-----------------------------|
|            | Esta funci    | onalidade permite a busca de Ações de Extensão de acordo com diversas       | combinações de critérios.   |
| Após       | a busca, o us | suário poderá visualizar os dados da Ação, imprimir ou ainda visualizar o ( | Drçamento concedido à       |
| mesn       | na.           |                                                                             |                             |
| Dado       | s para        | Massa de dados - Selecionar a opção ano e preencha o campo                  |                             |
| valida     | ação:         | correspondente com o valor 2017.                                            |                             |
| Obse       | rvação        |                                                                             | Data:                       |
| Instit     | uição:        |                                                                             |                             |
| 104.       | Extensão 🔿    | Informações Gerais → Buscas → Buscar Discentes de Extensão                  |                             |
|            | Esta funci    | onalidade permite ao usuário realizar uma busca por discentes de extens     | ão e visualizar seus dados, |
| bem        | como detalh   | es da ação vinculada a ele e seu plano de trabalho.                         |                             |
| Dado       | s para        | Massa de dados - Selecionar a opção ano e preencha o campo                  |                             |
| valida     | ação:         | correspondente com o valor 2017                                             |                             |
| Obse       | rvação        |                                                                             | Data:                       |
| Instit     | uição:        |                                                                             |                             |
| 105.       | Extensão 🔿    | Relatórios → Relatórios Gerais → Relatório Nominal do Total de Memb         | pros por Tipo               |
|            | Esta funci    | onalidade permite que o gestor de extensão visualize o total de membros     | s por tipo (Discentes,      |
| Doce       | ntes, Servido | res e Externos) presentes por Ações de Extensão, bem como o total de m      | embros de cada Ação         |
| Exter      | isionista.    |                                                                             |                             |
| Dado       | s para        | Massa de dados –                                                            |                             |
| validação: |               | Tipo de Ação: EVENTO                                                        |                             |
|            |               | Situação da Ação: Em Execução                                               |                             |
|            |               | Período de execução da ação: <b>13/12/2016 a 31/12/2017</b>                 |                             |
| Obse       | rvação        |                                                                             | Data:                       |
| Instit     | uição:        |                                                                             |                             |

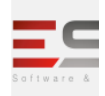

| 106.                                                        | Extensão →<br>Tipo                                                                                                    | Relatórios → Relatórios Gerais → Relatório Nominal Do Total De Discentes                                        | s De Extensão Por  |  |  |
|-------------------------------------------------------------|----------------------------------------------------------------------------------------------------|----------------------------------------------------------------------------------------------------|--------------------|--|--|
| senho<br>prese<br>um re<br>Exteri                           | Este é o relatório nominal do Total de Discentes de Extensão por tipo de Vínculo. Com este relatório o(a)<br>enhor(a) pode visualizar o total de discentes Voluntários, Bolsista Faex, Em atividade Currivular e Bolsista Externo<br>presentes por Ações de Extensão, bem como o total de Discentes de cada Ação Extensionista. Esta disposto também<br>m resumo(no final da página) contendo o total de Voluntários, Bolsista Faex, Em atividade Currivular e Bolsista<br>Externo de todas as Ações Extensionistas, como também o total de discentes de todas as Ações. |                                                                                                    |                    |  |  |
| Dado                                                        | s para                                                                                                    | Massa de dados -                                                                                                |                    |  |  |
| valida                                                      | ıção:                                                                                                    | Tipo da Ação: <b>EVENTO</b>                                                                                     |                    |  |  |
|                                                             |                                                                                                    | Situação da Ação: <b>EM EXECUÇÃO</b>                                                                            |                    |  |  |
|                                                             |                                                                                                    | Período de execução da ação: <b>13/12/2016 a 31/12/2017</b>                                                     |                    |  |  |
| Obsei                                                       | rvação                                                                                                    |                                                                                                    | Data:              |  |  |
| Instit                                                      | uição:                                                                                                    |                                                                                                    |                    |  |  |
| 107.                                                        | Extensão →                                                                                                    | Relatórios → Relatórios Gerais → Relatório Nominal de Ações por Localida                                        | de                 |  |  |
|                                                             | Este é o re                                                                                                    | elatório nominal de Ações por Localidade.                                                                       |                    |  |  |
| Dado                                                        | s para                                                                                                    | Massa de dados -                                                                                                |                    |  |  |
| valida                                                      | alidação:<br>Local de Realização: Rio Branco - AC<br>Ações com Situação: EM EXECUÇÃO<br>Decliandas na paríoda do: 12/12/0017                                                                                                    |                                                                                                    |                    |  |  |
| Obsei                                                       | rvação                                                                                                    |                                                                                                    | Data:              |  |  |
| Instit                                                      | uição:                                                                                                    |                                                                                                    |                    |  |  |
| 108.                                                        | Extensão →<br>(FAEX)/Fina                                                                                                    | Relatórios → Relatórios Gerais → Relatório das Ações que Receberam Fina<br>nciamento Externo                    | nciamento Interno  |  |  |
| Finan                                                       | Esta funci<br>ciamento Int                                                                                                    | onalidade permite que um Gestor de Extensão possa gerar um relatório de a<br>erno (FAEX)/Financiamento Externo. | ções que Receberam |  |  |
| Dado                                                        | s para                                                                                                    | Massa de dados -                                                                                                |                    |  |  |
| valida                                                      | ıção:                                                                                                    | Tipo da Ação: EVENTO                                                                                            |                    |  |  |
|                                                             |                                                                                                    | Situação da Ação: <b>EM EXECUÇÃO</b>                                                                            |                    |  |  |
| Período de execução da ação: <b>13/12/2016 a 31/12/2017</b> |                                                                                                    |                                                                                                    |                    |  |  |
| Obsei                                                       | rvação                                                                                                    |                                                                                                    | Data:              |  |  |
| Instit                                                      | uição:                                                                                                    |                                                                                                    |                    |  |  |

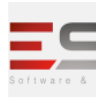

| 109.                                                                                                 | <ol> <li>Extensão → Relatórios → Relatórios Gerais → Relatório das Ações por Local de Realização</li> </ol>                                                                                        |                                                                                                    |                       |  |
|----------------------------------------------------------------------------------------------------|----------------------------------------------------------------------------------------------------|----------------------------------------------------------------------------------------------------|-----------------------|--|
|                                                                                                    | Esta funcionalidade permite que um Gestor de Extensão possa gerar um relatório de ações por localidade.                                                                                            |                                                                                                    |                       |  |
| Este r                                                                                               | elatório é uti                                                                                                    | lizado quando se precisa saber as ações de extensão vinculadas a um determ                                                | inado local dentro    |  |
| de un                                                                                                | n período, as                                                                                                    | sim como o tipo de ação.                                                                                                  |                       |  |
| Dado                                                                                                 | spara                                                                                                    | Massa de dados -                                                                                                    |                       |  |
| valida                                                                                               | icão:                                                                                                    | _                                                                                                    |                       |  |
|                                                                                                    |                                                                                                    | Situação da Ação: <b>EM EXECUÇÃO</b>                                                                                      |                       |  |
|                                                                                                    |                                                                                                    | Período de execução da ação: <b>13/12/2016 a 31/12/2017</b>                                                               |                       |  |
| Obser                                                                                                | vação                                                                                                    |                                                                                                    | Data:                 |  |
| Institu                                                                                              | uição:                                                                                                    |                                                                                                    |                       |  |
|                                                                                                    | Extensão →                                                                                                    | Relatórios → Relatórios (INFP) → Número Total de Programas e seus Resp                                                    | ectivos Proietos      |  |
| 110.                                                                                                 | Vinculados                                                                                                    | ······································                                                                                    |                       |  |
|                                                                                                    | Esta funcio                                                                                                    | onalidade permite que um Gestor de Extensão possa gerar um relatório de ag                                                | ções com o número     |  |
| total o                                                                                              | de programa                                                                                                    | s e seus respectivos projetos vinculados, público atendido e pessoas envolvio                                             | das na execução, por  |  |
| áreas                                                                                                | temáticas de                                                                                                    | e extensão.                                                                                                    |                       |  |
| Dados                                                                                                | s para                                                                                                    | Massa de dados -                                                                                                    |                       |  |
| valida                                                                                               | ıção:                                                                                                    | Ano: 2017                                                                                                    |                       |  |
| Obser                                                                                                | vação                                                                                                    |                                                                                                    | Data:                 |  |
| Institu                                                                                              | uição:                                                                                                    |                                                                                                    |                       |  |
| 111.                                                                                                 | Extensão 🗦<br>e Pessoas E                                                                                                    | Relatórios → Relatórios (INEP) → Número Total de Projetos não-Vinculado<br>nvolvidas na Execução, Segundo a Área Temática | os, Público Atendido  |  |
|                                                                                                    | Esta funcio                                                                                                    | onalidade permite que um Gestor de Extensão possa gerar um relatório de ag                                                | ções com o número     |  |
| total o                                                                                              | de projetos n                                                                                                    | ão vinculados , público atendido, e pessoas envolvidas naexecução por área                                                | temática de           |  |
| exten                                                                                                | são.                                                                                                    |                                                                                                    |                       |  |
| Dado                                                                                                 | s para                                                                                                    | Massa de dados -                                                                                                    |                       |  |
| validação:                                                                                           |                                                                                                    | Ano: 2017                                                                                                    |                       |  |
| Obser                                                                                                | vação                                                                                                    |                                                                                                    | Data:                 |  |
| Instituição:                                                                                         |                                                                                                    |                                                                                                    |                       |  |
| 112.                                                                                                 | Extensão → Relatórios → Relatórios (INEP) → Número Total de Cursos, Total de Carga Horária, Concluintes<br>12. e Ministrantes em Curso de Extensão Presencial, Segundo a área de Conhecimento CNPq |                                                                                                    |                       |  |
| Esta funcionalidade permite que um Gestor de Extensão possa gerar um relatório de ações com o número |                                                                                                    |                                                                                                    |                       |  |
| total o                                                                                              | de cursos, to                                                                                                    | tal de carga horária, concluintes e ministrantes em curso e extensão presenci                                             | al, segundo a área do |  |
| conhe                                                                                                | cimento (cn                                                                                                    | pq).                                                                                                    | ,                     |  |
|                                                                                                    |                                                                                                    |                                                                                                    |                       |  |

## SIG Software & Consultoria em Tecnologia da Informação LTDA

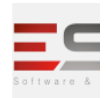

| Dados                    | s para                                                                                                    | Massa de dados -                                                             |                       |  |
|--------------------------|----------------------------------------------------------------------------------------------------|------------------------------------------------------------------------------|-----------------------|--|
| validação:               |                                                                                                    |                                                                              |                       |  |
|                          |                                                                                                    |                                                                              |                       |  |
| Obser                    | vação                                                                                                    |                                                                              | Data:                 |  |
| Institu                  | uição:                                                                                                    |                                                                              |                       |  |
|                          | Extensão 🕂                                                                                                    | <br>▶ Relatórios → Relatórios (INEP) → Número Total de Eventos Desenvolvidos | s, por Tipo de Evento |  |
| 113.                     | e Público Pa                                                                                                    | rticipante, Segundo Área Temática de Extensão                                |                       |  |
|                          | Esta funcio                                                                                                    | onalidade permite que um Gestor de Extensão possa gerar um relatório de a    | cões com o Número     |  |
| Total                    | de Eventos D                                                                                                    | esenvolvidos, por Tipo de Evento e Público Participante, Segundo Área Tema   | ática de Extensão.    |  |
| Deda                     |                                                                                                    |                                                                              |                       |  |
| Dados                    | s para                                                                                                    | Massa de dados -                                                             |                       |  |
| valida                   | içao:                                                                                                    | Ano: 2017.                                                                   |                       |  |
| Obser                    | vação                                                                                                    |                                                                              | Data:                 |  |
| Institu                  | uição:                                                                                                    |                                                                              |                       |  |
|                          | Extensão →                                                                                                    | Relatórios → Dados de Acões nor Edital → Relatório nara Descentralização     | de Recursos do Sigla  |  |
| 114.                     | do Fundo de                                                                                                    | e Extensão Padrão                                                            |                       |  |
|                          | Esta funcio                                                                                                    | onalidade permite que um Gestor de Extensão possa gerar um relatório para    | Descentralização de   |  |
| Recur                    | sos do FAEX                                                                                                    |                                                                              |                       |  |
|                          |                                                                                                    |                                                                              |                       |  |
| Dados                    | s para                                                                                                    | Massa de dados -                                                             |                       |  |
| valida                   | ção:                                                                                                    | Edital: EDITAL EVENTO                                                        |                       |  |
|                          |                                                                                                    | Área Temática: TODAS                                                         |                       |  |
|                          |                                                                                                    | Unidade Responsável: TODAS                                                   |                       |  |
|                          |                                                                                                    | Dimensão Acadêmica: TODAS                                                    |                       |  |
| Obser                    | vação                                                                                                    |                                                                              | Data:                 |  |
| Institu                  | uição:                                                                                                    |                                                                              |                       |  |
| 115.                     | Extensão →                                                                                                    | Relatórios → Contatos → Relatório com Dados para Contato com Coorden         | ador(a)               |  |
|                          | Esta é uma                                                                                                    | a funcionalidade do sistema que permite a busca de Ações de Extensão de ac   | ordo com diversas     |  |
| combinações de critérios |                                                                                                    |                                                                              |                       |  |
| Obser                    | vação                                                                                                    |                                                                              | Data:                 |  |
| Instituição:             |                                                                                                    |                                                                              |                       |  |
| 116.                     | Extensão → Relatórios → Relatórios Quantitativos → Total de Ações e Participantes Ativos por Área<br>16. Temática |                                                                              |                       |  |
|                          | Esta funcionalidade permite que o usuário emita um relatório total de ações e participantes ativos por área       |                                                                              |                       |  |

Email: contato@sigsoftware.com.br. Site: www.esig.com.br

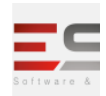

| temá                                                                                              | cica.                                                                                                  |                                                                             |                       |  |
|---------------------------------------------------------------------------------------------------|----------------------------------------------------------------------------------------------------|-----------------------------------------------------------------------------|-----------------------|--|
| Dados para                                                                                        |                                                                                                    | Área Temática: TECNOLOGIA E PRODUÇÃO                                        |                       |  |
| validação:                                                                                        |                                                                                                    | Acões com Situação: EM EXECUCÃO                                             |                       |  |
|                                                                                                   |                                                                                                    |                                                                             |                       |  |
|                                                                                                   |                                                                                                    | Realizadas no período de: 12/12/2016 a 31/12/2017                           |                       |  |
| Obse                                                                                              | rvação                                                                                                 |                                                                             | Data:                 |  |
| Instit                                                                                            | uição:                                                                                                 |                                                                             |                       |  |
|                                                                                                   | Extensão →                                                                                             | Relatórios → Relatórios Quantitativos → Total De Ações De Extensão Que      | Concorreram A         |  |
| 117.                                                                                              | Editais Públ                                                                                           | icos                                                                        |                       |  |
|                                                                                                   | Esta funcio                                                                                            | onalidade permite que o usuário emita um relatório Total De Ações De Exten  | são Que               |  |
| Conco                                                                                             | orreram A Ed                                                                                           | itais Públicos                                                              |                       |  |
|                                                                                                   |                                                                                                    |                                                                             |                       |  |
| Dado                                                                                              | s para                                                                                                 | Periodo da Execução: 01/01/2016 a 31/12/2016                                |                       |  |
| vanua                                                                                             | içau.                                                                                                  |                                                                             |                       |  |
| Obse                                                                                              | rvação                                                                                                 |                                                                             | Data:                 |  |
| Instit                                                                                            | uição:                                                                                                 |                                                                             |                       |  |
| 118.                                                                                              | Extensão →                                                                                             | Relatórios → Relatórios Quantitativos → Total De Discentes Ativos Por Nív   | vel E Vinculo         |  |
|                                                                                                   | Esta funcio                                                                                            | onalidade permite que o usuário emita um relatório Total De Discentes Ativo | s Por Nível E Vinculo |  |
| Dado                                                                                              | s para                                                                                                 | Ações com Situação: EM EXECUÇÃO                                             |                       |  |
| valida                                                                                            | ição:                                                                                                  | Realizadas no período de: 12/12/2016 a 31/12/2017                           |                       |  |
| Obse                                                                                              | rvação                                                                                                 |                                                                             | Data:                 |  |
| Instit                                                                                            | uição:                                                                                                 |                                                                             |                       |  |
| 119.                                                                                              | Extensão →                                                                                             | Relatórios → Relatórios Quantitativos → Total De Discentes Ativos Por Nív   | vel De Ensino         |  |
|                                                                                                   | Esta funcio                                                                                            | onalidade permite que o usuário emita um relatório Total De Discentes Ativo | s Por Nível De Ensino |  |
| Dado                                                                                              | s para                                                                                                 | Ações com Situação: EM EXECUÇÃO                                             |                       |  |
| validação:                                                                                        |                                                                                                    | Realizadas no período de: 12/12/2016 a 31/12/2017                           |                       |  |
| Observação                                                                                        |                                                                                                    |                                                                             | Data:                 |  |
| Instit                                                                                            | uição:                                                                                                 |                                                                             |                       |  |
| 120. Extensão → Relatórios → Relatórios Quantitativos → Total De Discentes Com Planos De Trabalho |                                                                                                    | e Trabalho                                                                  |                       |  |
|                                                                                                   | Esta funcionalidade permite que o usuário emita um relatório Total De Discentes Com Planos De Trabalho |                                                                             |                       |  |
| Dados para                                                                                        |                                                                                                    | Ações com Situação: EM EXECUÇÃO                                             |                       |  |
| L                                                                                                 |                                                                                                    | 1                                                                           |                       |  |

# SIG Software & Consultoria em Tecnologia da Informação LTDA

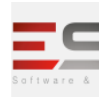

| valida                     | ção:                                                                                                    | Realizadas no período de: 12/12/2016 a 31/12/2017                                               |                    |  |
|----------------------------|----------------------------------------------------------------------------------------------------|-------------------------------------------------------------------------------------------------|--------------------|--|
| Observação<br>Instituição: |                                                                                                    |                                                                                                 | Data:              |  |
| 121.                       | Extensão → Relatórios → Relatórios Quantitativos → Total De Discentes Com Planos De Trabalho<br>21. Participantes de Ações De Extensão                         |                                                                                                 |                    |  |
| Partici                    | Esta funcio<br>pantes de Ag                                                                                                    | onalidade permite que o usuário emita um relatório Total De Discentes Com l<br>ções De Extensão | Planos De Trabalho |  |
| Dados para<br>validação:   |                                                                                                    | Período da Execução: 12/12/2016 a 31/12/2017                                                    |                    |  |
| Obser<br>Institu           | vação<br>ição:                                                                                                    |                                                                                                 | Data:              |  |
| 122.                       | Extensão →                                                                                                    | Relatórios → Relatórios Quantitativos → Total De Discentes Como Membro                          | os Da Equipe       |  |
|                            | Esta funcionalidade permite que o usuário emita um relatório Total De Discentes Como Membros Da Equipe                                                         |                                                                                                 |                    |  |
| Dados                      | para                                                                                                    | Ações com Situação: EM EXECUÇÃO                                                                 |                    |  |
| valida                     | ção:                                                                                                    | Realizadas no período de: 12/12/2016 a 31/12/2017                                               |                    |  |
| Observação<br>Instituição: |                                                                                                    |                                                                                                 | Data:              |  |
| 123.                       | <ul> <li>Extensão → Relatórios → Relatórios Quantitativos → Total De Discentes Das Equipes Dos Projetos</li> <li>Participantes de Ações de Extensão</li> </ul> |                                                                                                 |                    |  |
| Partici                    | Esta funcionalidade permite que o usuário emita um relatório Total De Discentes Das Equipes Dos Projetos<br>Participantes de Ações de Extensão                 |                                                                                                 |                    |  |
| Dados<br>valida            | para<br>ção:                                                                                                    | Realizadas no período de: 12/12/2016 a 31/12/2017                                               |                    |  |
| Obser<br>Institu           | vação<br>ição:                                                                                                    |                                                                                                 | Data:              |  |
| 124.                       | Extensão → Relatórios → Relatórios Quantitativos → Total De Docentes Participantes De Ações De<br>24. Extensão                                                 |                                                                                                 |                    |  |
| Extens                     | Esta funcionalidade permite que o usuário emita um relatório Total De Docentes Participantes De Ações De<br>Extensão                                           |                                                                                                 |                    |  |
| Dados<br>valida            | para<br>ção:                                                                                                    | Realizadas no período de: 12/12/2016 a 31/12/2017                                               |                    |  |

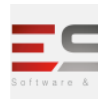

| Observação<br>Instituição:                                                                              |                                                                                                    |                                                                            | Data:                                             |  |  |
|----------------------------------------------------------------------------------------------------|----------------------------------------------------------------------------------------------------|----------------------------------------------------------------------------|---------------------------------------------------|--|--|
| 125.                                                                                                    | Extensão                                                                                           | → Relatórios → Relatórios Quantitativos → Total De Docentes Por Nível      |                                                   |  |  |
|                                                                                                    | Esta fun                                                                                           | cionalidade permite que o usuário emita um relatório Total De Docentes Po  | or Nível                                          |  |  |
| Dados para<br>validação:                                                                                |                                                                                                    | Ações com Situação: EM EXECUÇÃO                                            |                                                   |  |  |
|                                                                                                    |                                                                                                    | Realizadas no período de: 12/12/2016 a 31/12/2017                          |                                                   |  |  |
| Observação<br>Instituição:                                                                              |                                                                                                    |                                                                            | Data:                                             |  |  |
| 126. Extensão → Relatórios → Relatórios Quantitativos → Total De Docentes Por Tipo De Ação              |                                                                                                    |                                                                            |                                                   |  |  |
|                                                                                                    | Esta fun                                                                                           | cionalidade permite que o usuário emita um relatório Total De Docentes Po  | or Tipo De Ação                                   |  |  |
| Dado                                                                                                    | s para                                                                                             | Ações com Situação: EM EXECUÇÃO                                            |                                                   |  |  |
| valida                                                                                                  | ação:                                                                                              | Realizadas no período de: 12/12/2016 a 31/12/2017                          | Realizadas no período de: 12/12/2016 a 31/12/2017 |  |  |
| Obse                                                                                                    | rvação                                                                                             |                                                                            | Data:                                             |  |  |
| Instit                                                                                                  | uição:                                                                                             |                                                                            |                                                   |  |  |
| 127.                                                                                                    | Extensão                                                                                           | → Relatórios → Relatórios Quantitativos → Total De Participantes Extern    | os Por Tipo De Ação                               |  |  |
| Ação                                                                                                    | Esta fun                                                                                           | cionalidade permite que o usuário emita um relatório Total De Participante | es Externos Por Tipo De                           |  |  |
| Dado                                                                                                    | s para                                                                                             | Ações com Situação: EM EXECUÇÃO                                            |                                                   |  |  |
| validação:                                                                                              |                                                                                                    | Realizadas no período de: 12/12/2016 a 31/12/2017                          |                                                   |  |  |
| Observação<br>Instituição:                                                                              |                                                                                                    |                                                                            | Data:                                             |  |  |
| 128.                                                                                                    | 128. Extensão → Relatórios → Relatórios Quantitativos → Total De Produtos Ativos Por Área Temática |                                                                            |                                                   |  |  |
| Esta funcionalidade permite que o usuário emita um relatório Total De Produtos Ativos Por Área Temática |                                                                                                    |                                                                            |                                                   |  |  |
| Dados para                                                                                              |                                                                                                    | Área Temática: TECNOLOGIA E PRODUÇÃO                                       |                                                   |  |  |
| validação:                                                                                              |                                                                                                    | Ações com Situação: EM EXECUÇÃO                                            |                                                   |  |  |
|                                                                                                    |                                                                                                    | Realizadas no período de: 12/12/2016 a 31/12/2017                          |                                                   |  |  |
| Obse                                                                                                    | rvação                                                                                             |                                                                            | Data:                                             |  |  |
| Instit                                                                                                  | uição:                                                                                             |                                                                            |                                                   |  |  |

Email: contato@sigsoftware.com.br. Site: www.esig.com.br

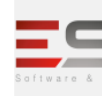

| 129.                                                                                                    | Extensão → Relatórios → Relatórios Quantitativos → Total De Público Atingido Com Base Nos Relatórios<br>29. Submetidos |                                                                                                   |                      |  |
|----------------------------------------------------------------------------------------------------|----------------------------------------------------------------------------------------------------|---------------------------------------------------------------------------------------------------|----------------------|--|
|                                                                                                    | Esta funcio                                                                                                    | phalidade permite que o usuário emita um relatório Total De Público Atingido                      | Com Base Nos         |  |
| Polató                                                                                                    | rios Submoti                                                                                                    | idos                                                                                              |                      |  |
| Neiatt                                                                                                    | nios submet                                                                                                    |                                                                                                   |                      |  |
| Dados                                                                                                    | s para                                                                                                    | Data início: 12/12/2016                                                                           |                      |  |
| valida                                                                                                    | ção:                                                                                                    | Data fim: 31/12/2017                                                                              |                      |  |
| -                                                                                                    |                                                                                                    |                                                                                                   |                      |  |
| Obser                                                                                                    | vação                                                                                                    |                                                                                                   | Data:                |  |
| Institu                                                                                                    | ição:                                                                                                    |                                                                                                   |                      |  |
| 130.                                                                                                    | Extensão →                                                                                                    | Relatórios → Relatórios Quantitativos → Total De Público Estimado X Públi                         | ico Atingido         |  |
|                                                                                                    | Esta funcio                                                                                                    | onalidade permite que o usuário emita um relatório Total De Público Estimad                       | o X Público Atingido |  |
| Dados                                                                                                    | s para                                                                                                    | Iniciam no período: 12/12/2016 a 31/12/2017                                                       |                      |  |
| valida                                                                                                    | ção:                                                                                                    |                                                                                                   |                      |  |
| Obser                                                                                                    | vação                                                                                                    |                                                                                                   | Data:                |  |
| Institu                                                                                                    | ıição:                                                                                                    |                                                                                                   |                      |  |
| 131.                                                                                                    | Extensão →                                                                                                    | Relatórios $\rightarrow$ Relatórios Quantitativos $\rightarrow$ Total De Técnicos Admin. Por Tipo | o De Ação            |  |
|                                                                                                    | Esta funcio                                                                                                    | onalidade permite que o usuário emita um relatório Total De Técnicos Admin                        | . Por Tipo De Ação   |  |
| Dados                                                                                                    | s para                                                                                                    | Ações com Situação: CONCLUÍDO                                                                     |                      |  |
| validação:                                                                                                    |                                                                                                    | Realizadas no período de: 12/12/2016 a 31/12/2017                                                 |                      |  |
| Obser                                                                                                    | vação                                                                                                    |                                                                                                   | Data:                |  |
| Institu                                                                                                    | ıição:                                                                                                    |                                                                                                   |                      |  |
| 132.                                                                                                    | Extensão →                                                                                                    | Relatórios → Discente de extensão → Dados Bancários de Discentes de Ext                           | ensão                |  |
|                                                                                                    | Esse relató                                                                                                    | rio mostra os dados bancários de todos os discentes de extensão                                   |                      |  |
| Obser                                                                                                    | vação                                                                                                    |                                                                                                   | Data:                |  |
| Institu                                                                                                    | ıição:                                                                                                    |                                                                                                   |                      |  |
| 133.                                                                                                    | Extensão →<br>Pesquisa                                                                                                 | Relatórios → Discente de extensão → Relatório de Alunos em Ações de Ext                           | ensão, Monotoria e   |  |
| Neste caso de uso um gestor de extensão pode visualizar ação de extensão, imprimir um relatório geral e          |                                                                                                    |                                                                                                   |                      |  |
| visualizar orçamento concedido com dados da ação. Este relatório é utilizado quando se precisa saber informações |                                                                                                    |                                                                                                   |                      |  |
| dos alunos em ações de extensão, monitoria e pesquisa.                                                           |                                                                                                    |                                                                                                   |                      |  |
| Obser                                                                                                    | vação                                                                                                    |                                                                                                   | Data:                |  |

Email: contato@sigsoftware.com.br. Site: www.esig.com.br

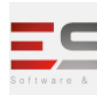

| Instituição:               |                                                                                                    |                                              |       |  |  |
|----------------------------|----------------------------------------------------------------------------------------------------|----------------------------------------------|-------|--|--|
| 134.                       | <ul> <li>4. Extensão → Relatórios → Discente de extensão → Relatório de Todos os Projetos de Extensão que não</li> <li>Cadastraram Planos de Trabalho de seus Alunos ou sem Planos de Trabalho</li> </ul> |                                              |       |  |  |
| que n                      | Este caso de Uso permite aos Gestores de Extensão gerar um relatório com todos os projetos de extensão<br>que não tem planos de trabalho cadastrados.                                                     |                                              |       |  |  |
| Dados para<br>validação:   |                                                                                                    | <b>Massa de Dados -</b><br>Ano da Ação: 2017 |       |  |  |
| Observação<br>Instituição: |                                                                                                    |                                              | Data: |  |  |